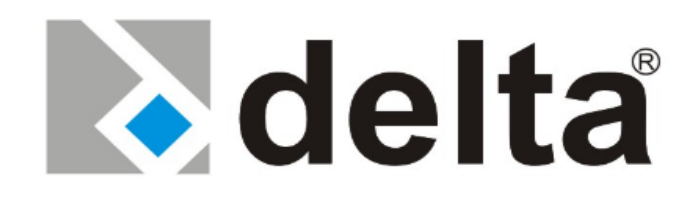

# SERIA DS300 Kontrola sterowania DSP

## 200-250-300-400 kVA

Wejście 3 fazy – Wyjście 3 fazy

### Instrukcja użytkownika

#### <u>Spis treści</u>

### Spis treści

|                                                                    | 1                     |
|--------------------------------------------------------------------|-----------------------|
| Spis treści                                                        | 2                     |
| Bezpieczeństwo                                                     | 4                     |
| 1 Opis ogólny                                                      | 5                     |
| 1.1 Wprowadzenie                                                   | 5                     |
| 1.2 Schemat budowy                                                 | 7                     |
| 1.3 Opis bloków                                                    | 8                     |
| 1.4 Tryby pracy UPS                                                | 8                     |
| 1.5 Widok frontu UPS – panel połaczeń                              | .10                   |
| 1.6 Specyfikacja techniczna.                                       | .11                   |
| 2 INSTALACJA UPS                                                   | .12                   |
| 2.1 Wprowadzenie                                                   | .12                   |
| 2.2 Rozpakowywanie                                                 | .13                   |
| 2.3 Pozycionowanie urządzenia.                                     | .13                   |
| 2.4 Podłaczenie przewodów zasilających UPS                         | .14                   |
| 2.5 Uziemienie                                                     | .14                   |
| 2.6 Procedury podłaczenia przewodów                                | .15                   |
| 2.6.1 Połaczenia przewodów zasilania w UPS                         | 16                    |
| 2.7 Montaż akumulatorów                                            | 17                    |
| 3 Panel przedni                                                    | 18                    |
| 3 1 Wprowadzenie                                                   | 18                    |
| 3.2 Onis menu przedniego panelu                                    | 19                    |
| 3.2 Opis menu przedniego paneru.<br>3.2 1 Menu pomiary             | 21                    |
| 3.2.1 Menu alarmy                                                  | .21                   |
| 3.2.2 Menu informacie                                              | .25                   |
| 3.2.4 Menu oncie                                                   | .23<br>24             |
| 3.2.5 Menu komend                                                  | .2 <del>4</del><br>26 |
| 3.2.6 Menu czas                                                    | .20<br>26             |
| 3.2.7 Monu Serwis                                                  | .20<br>27             |
| 3.2.7 Mellu Selwis                                                 | .27                   |
| 3.2.0 Hosto užytkovniko                                            | .27                   |
| 2.2.4 Introduzytkowilika                                           | .21<br>20             |
| 2.4 Status Vodu                                                    | .20                   |
| 2.5 Komunikatu alamanya i azukkia nazwiazania                      | .51                   |
| 5.5 Kolliulikaty alalilowe i szybkie lozwiązalia                   | .41<br>10             |
| 4. Instrukcja operacji                                             | .40<br>10             |
| 4.1 w stęp                                                         | .40                   |
| 4.2 Operowanie OPSeni w trybie onnine                              | .40                   |
| 4.2.1 Start UPSa ze stanu wyjączenia:                              | .48                   |
| 4.2.2 Wylączenie UPSa                                              | .49                   |
| 4.2.5 Przełączenie UPS z z normalnej pracy do trybu serwisowego    | .49                   |
| 4.2.4 Przetączenie się z trybu ręcznego Bypassu na normalną pracę. | .49                   |
| 4.5 Zacnowanie UPS podczas awarii sieci                            | .50                   |
| 5. Konserwacja                                                     | .50                   |

|    | 5.1 Konserwacja                                                                   | 50 |
|----|-----------------------------------------------------------------------------------|----|
|    | 5.2 Codzienne sprawdzenia                                                         | 51 |
|    | 5.3 Tygodniowe sprawdzenia:                                                       | 51 |
|    | 5.4 Coroczne konserwacje                                                          | 51 |
|    | 5.5 Przechowywanie i transport UPS                                                | 51 |
| 6. | . Błędy i diagnozowanie                                                           | 52 |
|    | 6. 1 Ogólne procedury postępowania w przypadkach zauważenia błędu i diagnozowaniu | 52 |
|    | 6.2 Przed zadzwonieniem po serwis                                                 | 53 |
| 7. | . Monitorowanie I kontrola zdalna UPS                                             | 53 |
|    | 7.1 Użycie portu szeregowego                                                      | 53 |
|    | 7.2 Szeregowy Port komunikacyjny – podłączenie przewodowe                         | 54 |
|    | 7.3 Połączenia karty przekaźnikowej.                                              | 54 |
|    | · · · · ·                                                                         |    |

#### **Bezpieczeństwo**

#### WAŻNE UWAGI

- 1. Przed przystąpieniem do instalacji i startowania UPS przeczytaj uważnie instukcję
- 2. należy stosować się do wszystkich ostrzeżeń zawartych w instrukcji
- 3. należy podążać za wszystkimi instrukcjami obsługi
- 4. jednostka powinna być zasilana z uziemionego źródła. Nie używaj bez uziemienia
- 5. przewody zasilania UPS należy uważnie kłaść, aby na nie nie nadepnąć
- 6. zachowaj tę instrukcję
- 7. zachowaj lub zutylizuj materiały pakowania

#### <u>OSTRZEŻENIE!</u>

- nie wkładaj żadnych przedmiotów w otwory wentylacji i inne

 w celu zmniejszenia ryzyka pożaru lub porażenia elektrycznego, przeprowadzaj instalacje w kontrolowanej temperaturze i wilgotności wewnątrz strefy wolnej od przewodników prądu.

- w celu zmniejszenia ryzyka pożaru zastępuj bezpieczniki tymi samymi typami o tych samych parametrach

#### UWAGA!

- UPS/akumulatory powinny być instalowane tylko przez wykwalifikowany personel
- ryzyko porażenia elektrycznego, nie usuwaj obudowy. Wewnątrz nie ma żadnych części serwisowalnych dla użytkownika, zleć serwis wykwalifikowanemu personelowi
- na wyjściu może być napięcie nawet jeśli jednostka nie jest podłączona do głównego zasilania
- ryzyko porażenia elektrycznego. Wewnątrz znajdują się niebezpieczne dla życia elementy. Jednostka jest zasilana z akumulatora nawet kiedy zasilanie AC jest odłączone
- w celu zmniejszenia ryzyka porażenia elektrycznego, przed instalacją przewodu sygnałowego interfejsu komputerowego odłącz UPS od głównego zasilania. Podłącz zasilanie tylko po sprawdzeniu połączeń przewodów.

#### UWAGA!

Jednostki są zaprojektowane do pracy na betonowej podłodze.

#### O akumulatorach

#### Uwaga: ryzyko porażenia elektrycznego!

Obwód baterii nie jest odizolowany od napięcia zasilania. Groźne napięcia mogą wystąpić między stykami akumulatora a ziemią!

-akumulator może powodować ryzyko wystąpienia porażenia lub pożaru od wysokoprądowych zwarć. Podczas pracy z akumulatorami należy postępować zgodnie z następującymi wytycznymi: -usunąć zegarki, pierścionki i inne metalowe przedmioty

-używać narzędzi z izolowanymi uchwytami

-akumulatory w UPS podlegają recyklingowi. Baterie muszą być składowane zgodnie z lokalnymi przepisami środowiskowymi. Akumulatory zawierają ołów i w przypadku złego składowania mogą

być groźne dla środowiska i zdrowia człowieka

-nie wrzucaj akumulatorów do ognia. Mogą one eksplodować. Nie należy otwierać lub uszkadzać akumulatorów. Zawierają one elektrolit, który jest toksyczny i groźny dla skóry i oczu. Jeśli dojdzie do kontaktu elektrolitu ze skórą, dotknięty obszar skóry powinien być niezwłocznie przemyty.
-wewnętrzne źródło energii (akumulator) nie może być rozładowywany przez użytkownika
-w przypadku wymiany akumulatorów, zainstaluj tę samą liczbę i typ baterii.

#### 1 Opis ogólny

#### 1.1 Wprowadzenie

Bezprzerwowe zasilacze z serii DELTA DS300 są UPS'ami on-line z podwójną konwersją produkowane są z wykorzystaniem najnowszych technologii IGBT i PWM, aby dostarczyć do obciążenia bezprzerwowy, kontrolowany przez mikroprocesor czysty sinusoidalny przebieg

Jednostki z serii DELTA DS300 są urządzeniami 3 fazowymi na wejściu i wyjściu, do instalacji pomiędzy 3 fazowym krytycznym obciążeniem a napięciem sieciowym 3 fazowym + N

Zalety używania DELTA DS300 UPS:

- Ochrona przed zanikiem zasilania:
  - Jeśli zaniknie zasilanie sieciowe, UPS kontynuuje dostarczanie zasilania używając energii zgromadzonej w jego akumulatorach, utrzymując odporność na obciążenia od zakłóceń zasilania.
- Wzrost jakości energii:

UPS posiada własny obwód wewnętrznego napięcia i regulacji częstotliwości, który zapewnia to, iż wyjście obciążenia utrzymywane jest w wąskich tolerancjach, niezależnych od zakłóceń napięcia i częstotliwości źródła zasilania.

- Pełne sterowanie cyfrowe przez 3 sterowniki DSP dla każdego UPSa UPS sterowany jest przez trzy niezależne DSP nieprzerwanie się ze sobą komunikujące. Moduły prostownika, falownika i interfejsu użytkownika mają osobne DSP w celu maksymalnej wydajności. Każdy moduł DSP posiada wiele parametrów do sterowania i monitorowania w celu otrzymania najlepszej najlepszej mocy na wyjściu oraz pomocy w diagnostyce.
- Wzrost redukcji szumu:

Przez zamianę zmiennego napięcia wejściowego na stałe i ponowną konwersję na napięcie zmienne (podwójna konwersja) jakikolwiek elektryczny szum występujący na wejściu źródła zasilania jest efektywnie izolowany od wyjścia UPS. Co więcej obciążenie jest zasilane tylko czystym i niezakłóconym napięciem zmiennym.

Podstawowe funkcje:

Technologie PWM i IGBT

- czysty sinusoidalny sygnał wyjściowy i rzeczywista topologia on-line
- Wysoki wejściowy PF
- niski prąd wejściowy
- wysoka wydajność AC/AC i DC/AC (do 94%)
- trzy oddzielne DSP
- funkcja zimnego startu
- funkcja statycznego bypassu: zapewnia transfer zasilania obciążenia na wewnętrzny bypass w przypadku przeciążenia lub awarii UPS
- system wykrywania upływów prądowych bypassu
- system konserwacji i ostrzegania, ochrona przez zwarciami bypassu
- funkcja oddzielnego wejścia bypassu, czułe wejście pracy agregatu prądotwórczego
- alfanumeryczny wyświetlacz LCD, wyświetlający stan materii, obciążenie, napięcie, moc i szczegółowe informacje
- ulepszona diagnostyka i poprawna informacja o awarii
- do 192 rekordów pamięci systemu (łącznie 7000 alarmów i ostrzeżeń)
- zegar czasu rzeczywistego i system kalendarza
- praca przeciążeniowa 10 minut na 100-125% obciążenia, 1 minuta na 125-150% obciążenia
- przeciążenie wejściowe, zabezpieczenia nadprądowe i zwarciowe, ograniczenie prądu wyjściowego
- regulowana praca nawet w warunkach 100% niezbalansowanego obciążenia
- funkcja nieliniowego obciążenia zasilania
- Podwójna biegunowość baterii (wewnętrznych i/lub zewnętrznych)
- Automatyczne i ręczne zwiększenie ładowania
- 3 oddzielne liczniki zegarowe konserwacji
- ograniczenie prądu ładowania akumulatora
- ochrona temperaturowa z 3 oddzielnymi czujnikami
- komunikacja interaktywna
- zdolność do diagnostyki i komunikacji z PC
- 2 oddzielne porty komunikacyjne RS232 (standardowo)
- Multi-monitoring UPS na tej samej linii komunikacyjnej RS485 (opcjonalnie)
- 4 wyjściowe styki bezpotencjałowe przekaźnika jako standard, 8 dodakowych jako opcja
- ulepszony system zdalnego monitoringu
- Multiplekser portu RS232
- Bezpośrednie połączenie sieci z opcjonalnym SNMP
- adapter MODBUS (opcjonalnie)
- komenda AT ustawia definicje dla uszkodzonych modemów
- komunikacja przez Windows oparta na T-MON i zdalnym monitoringu i sterowaniu UPS przez modem
- opcjonalne oprogramowanie kompatybilne z innymi platformami
- zdolność do oznaczania UPS przez użytkowników
- awaryjne złącze wyłączania zasilania
- zgodność z międzynarodowymi i lokalnymi standardami

- filtry wejściowe i wyjściowe AC
- opcjonalny przedni panel graficzny
- certyfikat CE
- zabezpieczenie wejścia, bypassu i obciążonej fazy
- opcjonalny system alarmowy wycieku prądu
- wejściowa i wyjściowe transformatory izolujące (opcjonalne)
- rozszerzone opcje akcesoriów
- 100 000 godzin MTBF
- 2 lata gwarancji systemu
- 10 lat gwarancji na części zapasowe

#### 1.2 Schemat budowy

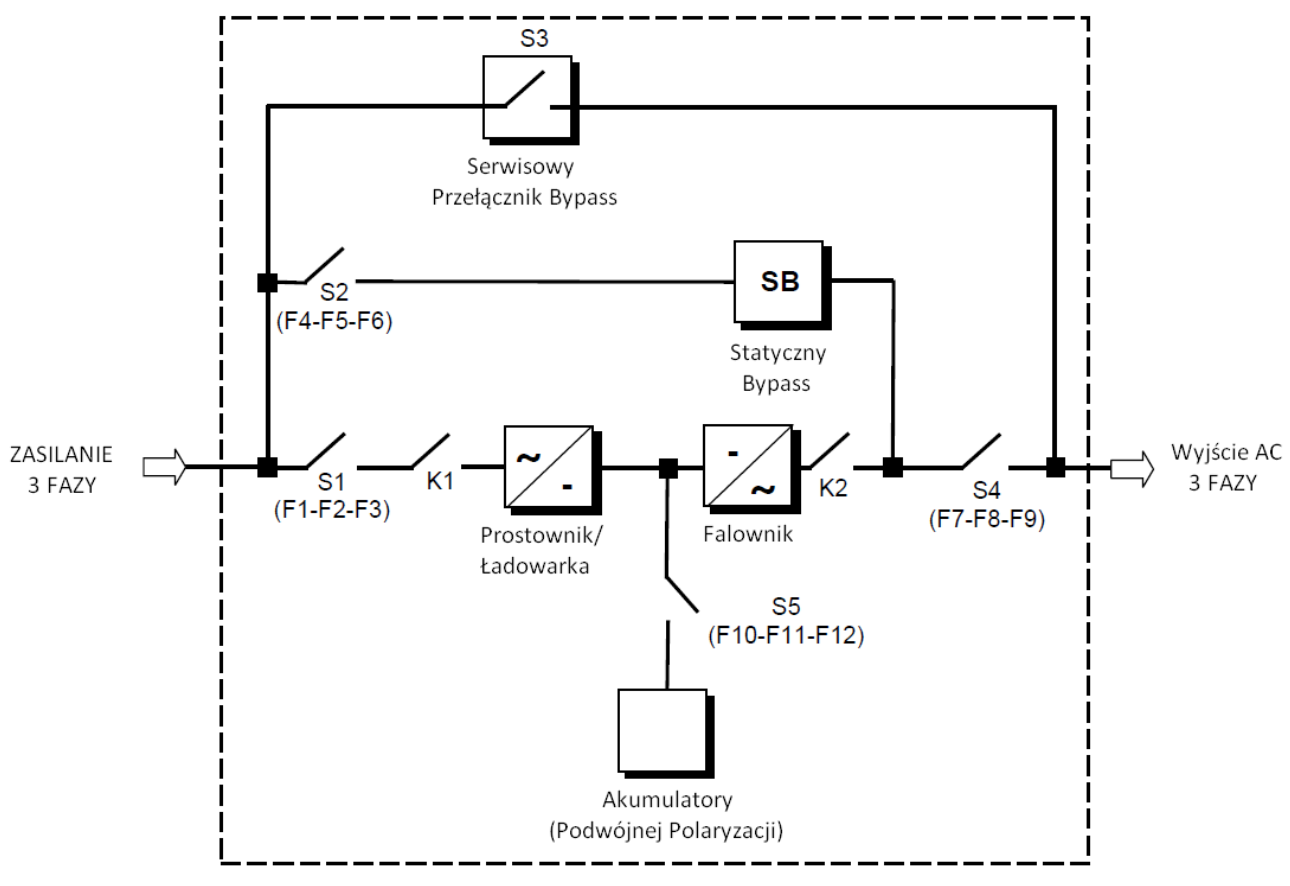

Rysunek 1.1 Schemat Blokowy UPS

- S1 (F1-F2-F3) : Przełącznik wejścia prostownika / Bezpiecznik
- S2 (F4-F5-F6) : Przełącznik wejścia bypass / Bezpiecznik
- S3 : Przełącznik serwisowy bypass
- S4 (F7-F8-F9) : Przełącznik wyjściowy / Bezpiecznik

| S5 (F10-F11-F12) | : Przełącznik akumulatorów / Bezpiecznik |
|------------------|------------------------------------------|
| К1               | : Stycznik wejścia prostownika           |
| К2               | : Stycznik wejścia falownika             |

#### 1.3 Opis bloków

**PROSTOWNIK:** W UPS serii DS300, PWM kontroluje prostownik IGBT, używane jest to aby zwiększyć operacyjną moc wejściową (PFC) i aby zmniejszyć harmoniczne prądu (THDI)

Prostownik IGBT akceptuje 3 fazowe AC napięcie wejściowe i wytwarza napięcie DC o podwójnej polaryzacji do zasilenia zarówno falownika jak i ładowania akumulatorów.

**AKUMULATORY:** Akumulatory używane są jako zapasowe źródło zasilania napięciem DC dla falownika w przypadku awarii głównego zasilania. W serii DS300 akumulatory połączone są szeregowo z punktem wspólnym i tworzy napięcie zasilania DC o podwójnej polaryzacji.

Akumulatory są rozładowywane przez falownik podczas awarii głównego zasilania. Rozładowane akumulatory są ładowane przez prostownik IGBT zasilanym ciągłym prądem / ciągłym napięciem podstawowym, jeśli jest dostępne AC źródło zasilania.

**FALOWNIK:** Został zaprojektowany z użyciem najnowszych technologii IGBT i modulacji szerokości impulsu (PWM). Falownik zamienia napięcie DC uzyskane z prostownika IGBT i/lub akumulatorów w dobrze wyregulowane 3-fazowe napięcie AC ze stałą częstotliwością. Wyjście falownika używane jest do zasilenia obciążenia podłączonego do wyjścia UPS.

**PRZEŁĄCZNIK STATYCZNEGO PRZESYŁU (STATIC BYPASS):** Jest to elektroniczny przełącznik przesyłu, zezwalający na połączenie obciążenia z falownikiem lub do zasilania bypass'u. Podczas normalnej pracy, obciążenie jest zasilane z wyjścia falownika, lecz w przypadku przeciążenia przenoszone jest na bypass bez jakichkolwiek przerwań.

**PRZEŁĄCZNIK SERWISOWEGO BYPASS'U (MBS):** Jest to ręczny przełącznik mechaniczny, który używany jest do zasilenia obciążenia, używając źródła bypass'u, kiedy UPS jest wyłączony z powodu przeglądu lub występujących problemów.

Obciążenie jest niechronione przeciw zakłóceniom i braku zasilania kiedy jest podłączone do statycznego lub serwisowego źródła bypass'u.

#### 1.4 Tryby pracy UPS

UPS może pracować w następujących trybach

A. praca normalna (jeśli dostępne jest główne zasilanie)

wszystkie bezpieczniki i przełączniki są zamknięte (pomijając przełącznik serwisowego bypassu), a zasilanie odbywa się z wyjścia falownika. Podczas normalnej pracy, prostownik zasila falownik mocą DC a w tym samym czasie ładuje akumulatory. Dlatego napięcie AC zasilające krytyczny ładunek nie jest przerywane, dopóki w pełni nie zostaną rozładowane akumulatory. Po rozładowaniu falownik wyłącza się i automatycznie samoczynnie ponownie startuje, razem z prostownikiem. Po odzyskaniu zasilania głównego, UPS wraca do normalnej pracy.

#### B. Praca na akumulatorach

akumulatory są połączone z wyjściem prostownika. W przypadku wystąpienia awarii zasilania (mocy zasilania lub napięcie wejściowe AC poza dopuszczalną tolerancją) prostownik zatrzymuje pracę i zasilanie falownika napięciem DC odbywa się z akumulatorów. Napięcie AC na wyjściu zasilające krytyczne obciążenie nie jest przerywane, dopóki akumulatory w pełni się nie rozładują. Po rozładowaniu falownik jest automatycznie wyłączany i ponownie załączany razem z prostownikiem kiedy zasilanie zostaje wznowione i UPS wraca do normalnej pracy. Dla UPS z osobnym wejściem bypassu, po rozładowaniu automatyczny wewnętrzny bypass przenosi obciążenie do źródła bypassu bezprzerwowo jeśli źródło bypassu jest w akceptowanej tolerancji napięcia i częstotliwości, a jednocześnie wejście prostownika jest niezasilone. Prostownik jest również wyłączany a falownik pracuje na akumulatorach podczas automatycznej lub manualnej procedury testu akumulatorów.

#### C. Praca By-Pass

Jeśli wyjście falownika jest przeciążone lub w przypadku problemu w UPS, automatyczny wewnętrzny bypass przenosi obciążenie do zasilania bypassu bezprzerwowo, pod warunkiem że zasilanie bypassu jest dostępne i w zakresie tolerowanych wartości wymaganego napięcia i częstotliwości. Jeśli przeciążenie ustąpiło lub przyczyna awarii jest usunięta, automatyczny wewnętrzny bypass przenosi krytyczne obciążenie ponownie do wyjścia falownika. Należy zauważyć, że podczas pracy z zasilania z bypassu, na obciążenie krytyczne mogą wpływać zakłócenia oraz awaria zasilania w obwodzie bypassu (nie ma podtrzymania akumulatorowego)

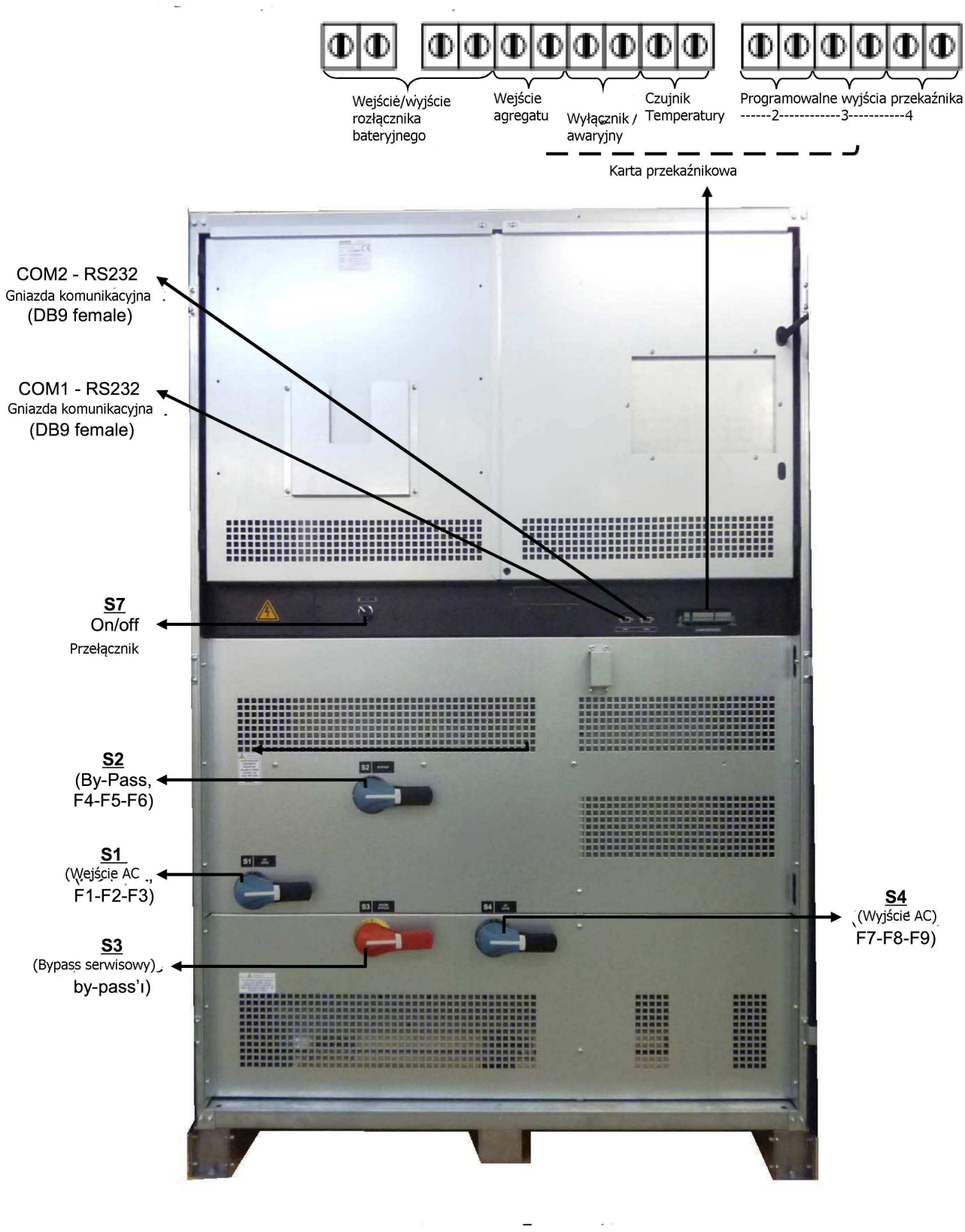

DS300 200-250-300-400kVA Panel przełączników i bezpieczników

#### 1.6 Specyfikacja techniczna

| MODEL                                                 | DS3200                                                        | DS3250           | DS3300        | DS3400                |
|-------------------------------------------------------|---------------------------------------------------------------|------------------|---------------|-----------------------|
| Wyjście (KVA)                                         | 200 kVA                                                       | 250 kVA          | 300 kVA       | 400 kVA               |
| Wyjście (KW)                                          | 180 kW                                                        | 225 kW           | 270 kW        | 360 kW                |
| Współczynnik mocy                                     |                                                               |                  | 0,9           |                       |
| WEJŚCIE                                               |                                                               |                  |               |                       |
| Liczba faz                                            |                                                               | 3 Fazy           | + Neutralny   |                       |
| Napięcie wejściowe                                    | 220                                                           | /380 Vac, 230/4  | 00 Vac lub 24 | 0/415 Vac             |
| Tolerancja napięcia wejściowego                       | -                                                             | +20%, -25% (+1   | 5% for 240/4  | 15 Vac)               |
| Wejściowy współczynnik mocy                           |                                                               | 0,98 – 0,99 (na  | pełnym obcia  | ążeniu)               |
| Wejściowe THDI                                        |                                                               | $\leq$ 5% (na pe | łnym obciąże  | niu)                  |
| Częstotliwość wejściowa                               |                                                               | 50 ]             | $Hz \pm 5\%$  |                       |
| Napięcie By-pass                                      | 220/380 Vac,                                                  | 230/400 Vac lu   | b 240/415 Va  | c 3 Fazy + neutralny  |
| Częstotliwość By-pass                                 |                                                               | 50 ]             | $Hz \pm 2\%$  |                       |
| Poziom RFI                                            | EN62040-2                                                     |                  |               |                       |
| WYJŚCIE                                               |                                                               |                  |               |                       |
| Liczba faz                                            | 3 Fazy + Neutralny                                            |                  |               |                       |
| Napięcie wyjściowe                                    | 220/380 Vac, 230/400 Vac lub 240/415 Vac                      |                  |               |                       |
| Tolerancja napięcia wyjściowego                       | $\pm 1\%$                                                     |                  |               |                       |
| Częstotliwość wyjściowa                               | 50 Hz                                                         |                  |               |                       |
| Tolerancja częstotliwości<br>(synchronizacja liniowa) | (± 2%)                                                        |                  |               |                       |
| Tolerancja częstotliwości (wolny przebieg)            |                                                               | ±                | 0,2%          |                       |
| Efektywność (na pełnym liniowym obciążeniu)           |                                                               | D                | 0 94%         |                       |
| Współczynnik szczytu obciążenia                       |                                                               |                  | 3:1           |                       |
| THD napięcia wyjściowego                              |                                                               |                  | ≤ 3%          |                       |
| Przeciążenie                                          | 125% obciąż                                                   | enia przez 10 m  | in., 150% obc | ciążenia przez 1 min. |
| AKUMULATORY                                           |                                                               |                  |               |                       |
| Ilość                                                 | 60 bloków 12 V (2x30 60 szeregowych akumulatorów, zewnętrzne) |                  |               |                       |
| Napięcie nominalne<br>akumulatorów                    | ± 405 Vdc                                                     |                  |               |                       |
| Napięcie rozładowania                                 | ± 300 Vdc                                                     |                  |               |                       |
| Test akumulatorów                                     | Automatyczny i ręczny                                         |                  |               |                       |

| Doładowanie                                    | Dostępne                                                |                              |              |     |
|------------------------------------------------|---------------------------------------------------------|------------------------------|--------------|-----|
| INTERFEJS                                      |                                                         |                              |              |     |
| Port RS 232                                    |                                                         | 2x standardowo (COM1 i COM2) |              |     |
| Wejście zewnętrznego pomiaru<br>temperatury    | Dostępne (standard)                                     |                              |              |     |
| Port RS 485                                    |                                                         | Opcjonalnie                  |              |     |
| Panel zdalnego podglądu                        |                                                         | Opc                          | cjonalnie    |     |
| Adapter SNMP                                   |                                                         | Opc                          | cjonalnie    |     |
| Adapter Modbus                                 | Opcjonalnie                                             |                              |              |     |
| Styki przekaźników alarmowych                  | 4x styki bezpotencjałowe (programowalne) 8 opcjonalnych |                              |              |     |
| Wejścia cyfrowe                                | 2x opcjonalne                                           |                              |              |     |
| Wejście awaryjnego wyłączenia<br>zasilania     | Dostępne (standard)                                     |                              |              |     |
| ŚRODOWISKO                                     |                                                         |                              |              |     |
| Temperatura podczas pracy                      |                                                         | 0 -                          | – 40 °C      |     |
| Wilgotność podczas pracy                       |                                                         | =<90% (be                    | ez kondensac | ji) |
| Poziom hałasu                                  | $\leq 68 \text{ dB}$                                    |                              |              |     |
| Wymiary (Wys x szer xgleb) (mm)                | n) 1900 x 880 x 775 1900 x 1245 x 775                   |                              |              |     |
| Klasa ochronności                              | Klasa 1 - IP20                                          |                              |              |     |
| Waga (bez akumulatorów) (w<br>przybliżeniu kg) | 495 550 710 795                                         |                              | 795          |     |

#### 2 INSTALACJA UPS

#### 2.1 Wprowadzenie

#### UWAGA!!!

- Nie podłączaj zasilania do zawartości UPS przed przybyciem autoryzowanego serwisu.
- UPS wraz z zawartością powinien być instalowany tylko przez wykwalifikowany personel.
- Podłączenie akumulatorów i serwis powinien być przeprowadzany przez wykwalifikowany personel.
- Nie zrób spięcia między biegunami akumulatorów. Z powodu wysokiego napięcia i wysokiego prądu spięcia istnieje ryzyko porażenia i poparzeń.
- Aby zapobiec wypadkom z powodu wystąpienia łuków elektrycznych zaleca się noszenie okularów ochronnych. Usuń obrączki, zegarki i wszystkie metalowe elementy. Używaj tylko narzędzi z izolowaną rączką. Noś gumowe rękawice.

Ten rozdział zawiera informacje odnośnie lokalizacji montażu UPS oraz akumulatorów. Wszystkie fabryki mają własne specjalności i wymogi toteż niniejsze procedury instalacji nie są opisane krok po kroku. Zamiast tego procedury ogólne i aplikacje są wyjaśnione dla personelu technicznego.

#### 2.2 Rozpakowywanie

UPS jest spakowany i zamknięty w kartonie w celu ochrony przed uszkodzeniami.

1) Sprawdź czy istnieją jakieś uszkodzenia powstałe w wyniku transportu. Jeśli taka sytuacja ma miejsce wezwij bezzwłocznie listonosza i odeślij karton wraz z UPS.

2) Ostrożnie otwórz karton i wyjmij UPS.

3) Zachowaj karton oraz materiały do pakowania w celu późniejszego wykorzystania

Zawartość paczki:

1) Instrukcja użytkownika oraz gwarancja

- 2) Szafka i/lub półki na akumulatory (opcjonalnie)
- 3) Przewody połączeniowe akumulatorów

#### 2.3 Pozycjonowanie urządzenia

- 1. Obszar montażu urządzenia musi umożliwiać łatwy dostęp do urządzenia.
- 2. UPS musi zostać zainstalowanym w obszarze chronionym, o odpowiednim przepływie powietrza i wolnym od nadmiernej ilości kurzu.
- 3. Musi zostać utrzymana minimalna przerwa 250 mm między przy tyle urządzenia aby zapewnić odpowiedni przepływ powietrza.
- 4. Wybierz pasujące miejsce (temperatura pomiędzy 0°C i 40°C) o odpowiedniej wilgotności (maksymalnie 90%).
- 5. Zalecane jest aby urządzenie znajdowało sięw dobrze wentylowanym pomieszczeniu (24°C).
- 6. Temperatura jest głównym czynnikiem determinującym żywotność akumulatorów oraz ich pojemność. Trzymaj akumulatory z dala od źródeł ciepła lub wlotów powietrza itd..
- 7. W przypadku pracy UPS w zakurzonym pomieszczenie, oczyść powietrze odpowiednim systemem filtracji powietrza.
- 8. Trzymaj urządzenie z dala od materiałów wybuchowych i łatwopalnych.
- 9. Unikaj bezpośredniego światła słonecznego, deszczu i wysokiej wilgotności.

**<u>UWAGA!!!</u>** Sprawdź ładowność wózka widłowego jeśli jest dostępny. NIE WOLNO PRZECHYLAC LUB PODNOSIĆ UPS Z ZAMONTOWANYMI WEWNĄTRZ AKUMULATORAMI.

#### 2.4 Podłączenie przewodów zasilających UPS

**UWAGA!!!** Do zasilenia wejścia AC UPS powinna zostać użyta osobna linia zasilania. Nigdy nie używaj tej samej linii do zasilania innych urządzeń elektrycznych. Nie używaj żadnych dodatkowych przewodów aby zwiększyć długość przewodu wejściowego UPS. Zalecane jest używanie odpowiedniego MCCB do prądu wejściowego na linii wejściowej UPS.

**Połączenie elektryczne paneli powinno być wspierane przez uziemione wyjście.** W innym przypadku UPS i obciążenie zostaną pozbawione uziemienia. System uziemiania powinien być sprawdzony i zgodny z wymaganiami. Potencjalne różnice pomiędzy uziemieniem a przewodem neutralnym powinny być mniejsze niż 3 V AC.

Opis wejściowych i wyjściowych przewodów UPS pokazany jest na rysunku 2.1.

Zalecane przewody wejściowe oraz ocena bezpieczników podane jest w tabeli poniżej.

|                     | Zalecany rozmiar przewodu (mm²) |                                 |                           |                                                                          |                                   |  |
|---------------------|---------------------------------|---------------------------------|---------------------------|--------------------------------------------------------------------------|-----------------------------------|--|
| Moc<br>UPS<br>(KVA) | Wejście<br>liniowe              | Wejście Bypass /<br>Wyjście UPS | Zewnętrzne<br>akumulatory | Wejście AC /<br>końcówki<br>przewodów<br>wyjściowych AC<br>U – V – W - N | Końcówki<br>akumulatorów<br>+ & - |  |
| 200                 | 95                              | 70                              | 70                        | Śruba M12                                                                | Śruba M12                         |  |
| 250                 | 120                             | 95                              | 95                        | Śruba M12                                                                | Śruba M12                         |  |
| 300                 | 150                             | 120                             | 120                       | Śruba M12                                                                | Śruba M12                         |  |
| 400                 | 185                             | 150                             | 150                       | Śruba M12                                                                | Śruba M12                         |  |

#### **INFORMACJA:**

Przewód neutralny powinien być 1,5 raza większy niż przewód wyjściowy lub przewód prądowy bypass. Owe zalecenia są tylko wskazówkami i podlegają lokalnym regulacjom.

#### 2.5 Uziemienie

Kabel uziemiający musi być połączony do magistrali BUS BAR i związany z każdą szafą w systemie. Co więcej uziemienie i powiązanie przewodu neutralnego musi być zgodne z lokalnym prawem.

**UWAGA!!!** Nie zastosowanie się do procedur uziemiania może skutkować porażeniem elektrycznym lub ryzykiem pożaru.

#### 2.6 Procedury podłączenia przewodów

<u>UWAGA!!!</u> Wszystkie połączenia w UPS muszą być wykonywane przez wykwalifikowany serwis

Po pozycjonowanie UPS, przewody muszą zostać podłączone tak jak opisano poniżej:

1. Zweryfikuj czy wszystkie przełączniki i bezpieczniki z przodu UPS są w pozycji "0" (wyłączone)

2. Podłącz 3 fazy wejściowe AC z głównego panelu dystrybucji do końcówki wejściowej AC jak pokazano na rysunku 2.1

### <u>UWAGA!!!:</u> UPEWNIJ SIĘ CZY FAZY SĄ PODŁĄCZONE W POPRAWNEJ KOLEJNOŚCI.

Jeśli pojawi się błąd podłączenia faz, UPS nie przeniesie obciążenia na wyjście falownika. Jeśli nie widać na ekranie LCD w menu INFORMATION komunikatu SYNC:OK, zmień kolejność podłączenia faz.

- 3. Podłącz wyjście UPS na panel dystrybucji obciążenia.
- 4. Podłącz grupy akumulatorów. Odniesienie do rozdziału o montażu akumulatorów.

#### **UWAGA:**

- SPRAWDŹ OBIE GRUPY AKUMULATORÓW ZE WZGLĘDU NA NAPIĘCIE ORAZ BIEGUNOWOŚĆ
- NIE ZAŁĄCZAJ PRZEŁĄCZNIKA AKUMULATORÓW (F5) PRZED URUCHOMIENIEM UPS.
- 5. Podłącz miedzianą magistralę uziemienia do uziomu głównego panelu dystrybucji.

**INFORMACJA:** Uziemienie i podłączenie przewodów neutralnych musi być zgodne z lokalnym prawem.

#### UWAGA: Zauważ, że neutralne wejście (N1) MUSI być połączone do końcówki K10

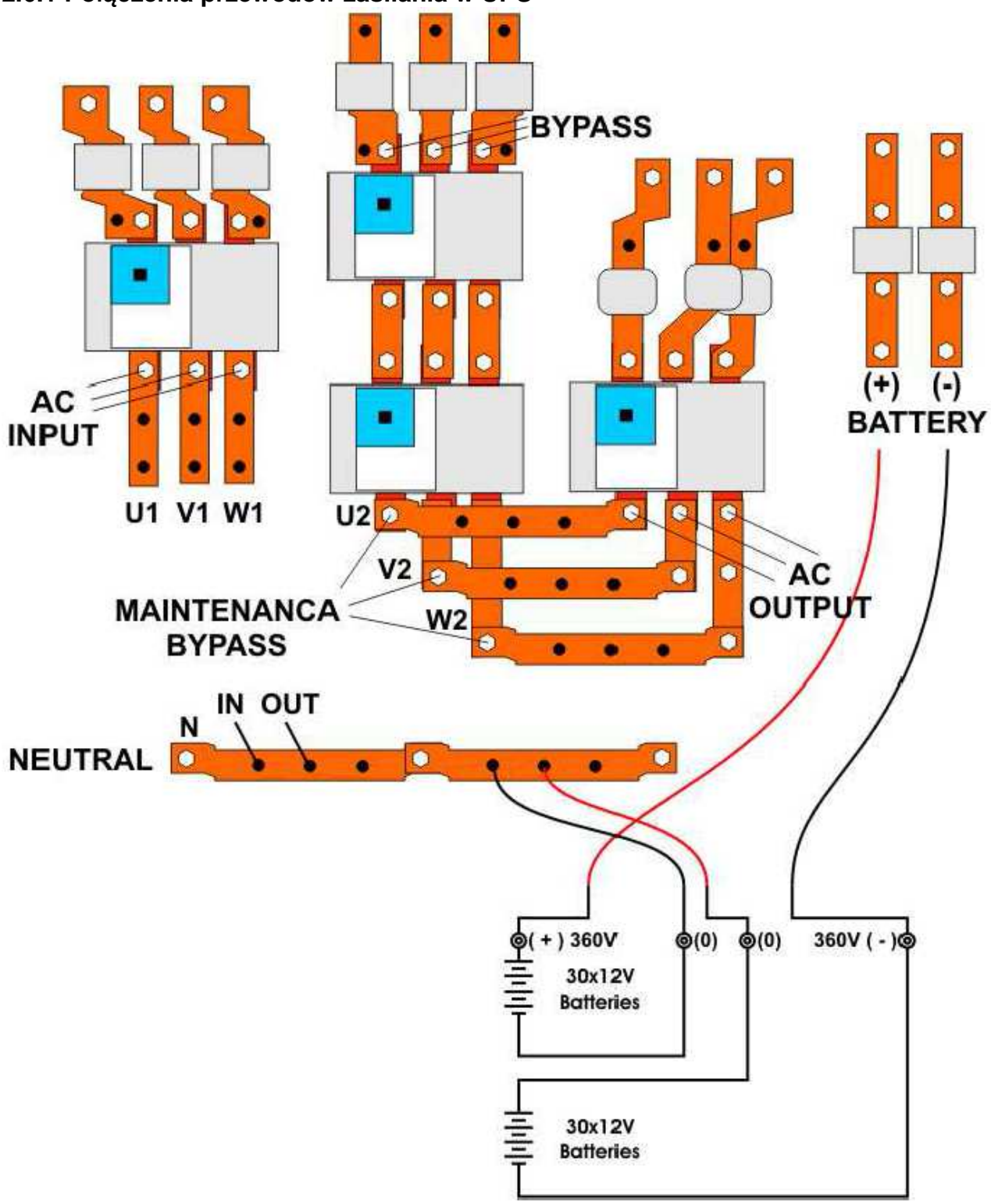

2.6.1 Połączenia przewodów zasilania w UPS

 Tak jak pokazano w tabeli połączeń przewodów zasilających UPS, fazy U1, V1 i W1trójfazowej linii zasilania używane są jako wejście bypass podczas normalnych warunków pracy, jeśli nie ma żadnego osobnego źródła bypass (rozdzielony bypass). (U1, V1, W1 i U2, V2, W2 są w tym przypadku takie same)

- Jeśli są oddzielne 3 fazowe źródło AC dla bypass (rozdzielony bypasss):
  - a) Usuń połączenie pomiędzy K4 K5, K6 K7 i K8 K9.
  - b) Podłącz fazy do źródła bypass U2, V2 i W2 do K5, K7 i odpowiednio K9.
  - c) Podłącz przewód neutralny (N2) źródła bypass do K11.

Należy zauważyć, że przewód neutralny 3 faz wejściowych (N1) i neutralny 3 faz źródła bypass (N2) muszą być zawsze połączone razem do przewodu neutralnego wyjścia AC.

#### 2.7 Montaż akumulatorów

#### UWAGA !!! Bądź ostrożny podczas łączenia akumulatorów.

**<u>UWAGA!!!</u>** Otwórz przełącznik/bezpiecznik akumulatorów przed tworzeniem połączeń akumulatorów.

Akumulatory związane z wyposażeniem UPS przeważnie zawarte są w specjalnie zaprojektowanej szafie akumulatorowej. W serii DS300 200, 250, 300, i 400 kVA nie ma przestrzeni na wewnętrzne baterie w szafie UPS.

Podczas używania stojaków na akumulatory, powinny być one umiejscowione i zamontowane zgodnie z wymaganiami producenta akumulatorów. W ogólności akumulatory wymagają dobrze wentylowanych, czystych i suchych środowisk o rozsądnej temperaturze aby móc osiągnąć efektywna pracę.

Minimalna przestrzeń 10 mm musi zostać utrzymana pionowo po bokach bloku akumulatorów. Minimalna przerwa 20 mm powinna być dostępna pomiędzy powierzchnią obudowy a każdą ze ścian. Wszystkie metalowe stojaki jak i szafy powinny być uziemione.

- 1. Rozpakuj każdy akumulator i sprawdź napięcie końcówek. Każdy akumulator w napięciem mniejszym niż 10,5 V musi zostać naładowany przed montażem.
- 2. Proszę sprawdzić podłączenie akumulatorów sprzętowe oraz w dokumentacji. (przewody, tace, diagram połączeń)
- 3. Proszę umiejscowić odpowiednią liczbę akumulatorów na każdym ze stojaków, w odniesieniu do instalacji akumulatorów oraz diagramu połączeń danych wraz z urządzeniem.
- 4. Zacznij montowanie akumulatorów z góry do dołu stojaka.
- 5. Bądź ostrożny przy połączeniach pomiędzy biegunami a stojakami.
- 6. Po połączeniu akumulatorów do siebie, podłącz "+", "0" i "-" początkowych akumulatorów do wejścia akumulatorowego UPS. Bądź ostrożny aby podłączyć odpowiednio akumulatory, nie załączaj ich (S5) przed sprawdzeniem wszystkich połączeń i uruchomieniem UPS. W serii DS300, 60 bloków akumulatorów połączonych jest szeregowo, centralnym podłączeniem wewnętrznym do przewodu neutralnego (N1- N2).

#### ZAUWAŻ IŻ ODDZIELNE PRZEWODY Z KAŻDEGO AKUMULATORA POWINNY BYĆ PODŁĄCZONE DO KOŃCÓWKI K2 ABY STWORZYĆ PUNKT POŁĄCZEŃ.

#### <u>UWAGA!!!:</u> NIGDY NIE ZAŁĄCZAJ S5 (BEZPIECZNIK AKUMULATORÓW) BEZ PODŁĄCZENIA DO K2.

#### 3 Panel przedni

#### 3.1 Wprowadzenie

Przedni panel UPS składa się z czteroliniowego alfanumerycznego wyświetlacza, 7 diod statusowych i dodatkowo 5 klawiszy funkcyjnych pozwalających na całkowity podgląd stanu UPS. Schematyczny diagram przepływu pomaga zrozumieć stan pracy UPS. Używając klawiszy funkcyjnych użytkownik może poruszać się po menu i zmieniać niektóre parametry.

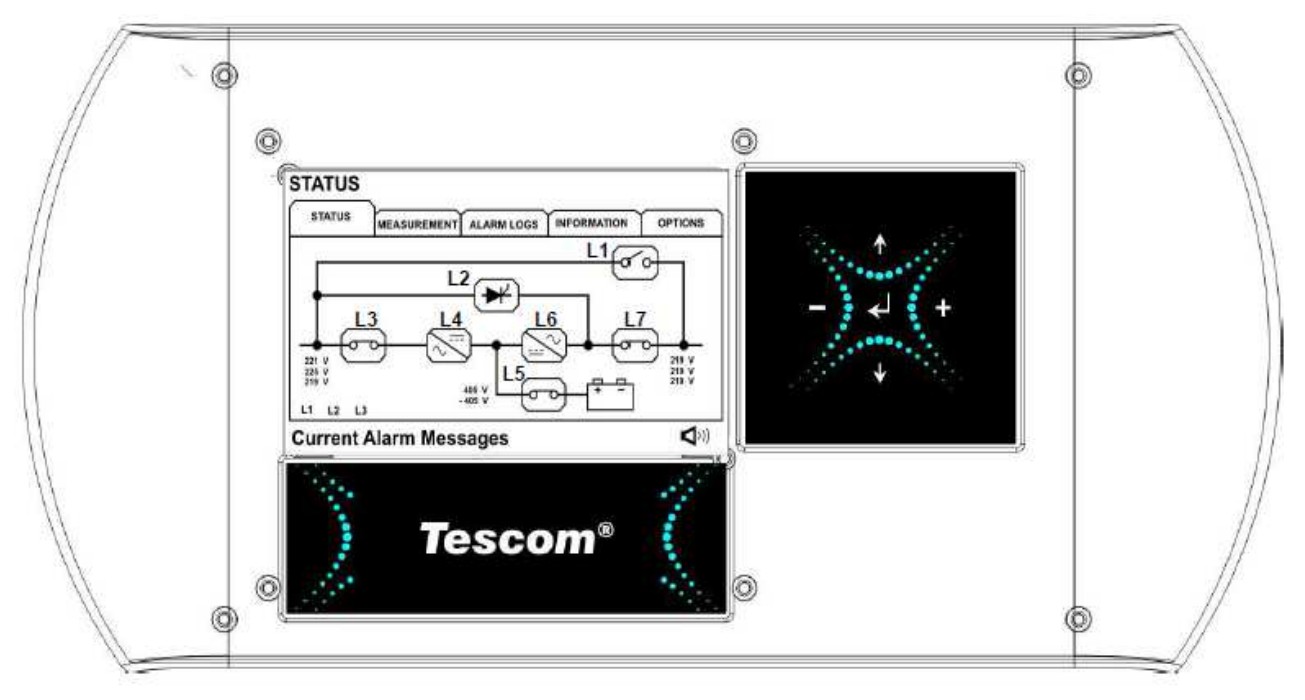

- L1 : Dioda wskazująca przełączenie na bypass
- L2 : Dioda wskazująca obciążenie w obwodzie bypassu
- L3 : Dioda wskazująca wejściowe napięcie
- L4 : Kontrolka pracy prostownika
- L5 : Dioda wskazująca pracę na baterii
- L6 : Dioda wskazująca obciążenie na UPS
- L7 : Dioda wskazująca przełączenie na wyjście

Na przednim panelu znajduje się 5 klawiszy funkcyjnych. Są to: ENTER, GÓRA (↑), DÓŁ (↓), PLUS (+) I MINUS (-). Klawisze GÓRA i DÓŁ pomagają w poruszaniu się po menu, PLUS i MINUS są klawiszami wyboru opcji, ENTER służy do zatwierdzenia danej opcji lub menu.

#### 3.2 Opis menu przedniego panelu

Używając klawiszy ( $\downarrow$ ), ( $\uparrow$ ) na przednim panelu, można poruszać się po poniższych menu funkcji. Na końcu każdego menu wyświetlona zostanie wiadomość <ENTER> EXIT, jeśli naciśniesz enter przejdziesz do menu nadrzędnego. Wszystkie menu mają 3 lub 4 poziomy.

|    | Menu        | Funkcje                                         |  |  |
|----|-------------|-------------------------------------------------|--|--|
| 1  | STATUS      | $\rightarrow$ ENTER "idź do podmenu STATUS"     |  |  |
| 2  | MEASURES    | → ENTER "idź do podmenu POMIARY"                |  |  |
| 3  | ALARM LOGS  | → ENTER "idź do podmenu ALARMY"                 |  |  |
| 4  | INFORMATION | $\rightarrow$ ENTER "idź do podmenu INFORMACJA" |  |  |
| 5  | OPTIONS     | $\rightarrow$ ENTER "idź do podmenu OPCJE"      |  |  |
| 6  | COMMAND     | $\rightarrow$ ENTER "idź do podmenu POLECENIA"  |  |  |
| 7  | TIME        | $\rightarrow$ ENTER "idź do podmenu CZAS"       |  |  |
| 8  | SERVICE     | $\rightarrow$ ENTER "idź do podmenu SERWIS"     |  |  |
| 9  | PASSWORD    | $\rightarrow$ ENTER "idź do podmenu HASŁA"      |  |  |
| 10 | ADJUST      | $\rightarrow$ ENTER "idź do podmenu REGULACJA"  |  |  |
|    | Goto 1      |                                                 |  |  |

#### Menu podrzędne

| Poziom 1        | Poziom 2          | Strona   | Poziom 3             |
|-----------------|-------------------|----------|----------------------|
| STATUS          | Status UPS        |          |                      |
| POMIARY WEJŚCIE |                   |          | Pomiary na wejściu   |
|                 | BYPASS            |          | Pomiary na bypassie  |
|                 | FALOWNIK          |          | Pomiary na falowniku |
|                 | WYJŚCIE           |          | Pomiary na wyjściu   |
|                 | DC                |          | Pomiary DC           |
|                 | OGÓLNE            |          | Ogólne pomiary       |
|                 | WEJŚCIE-WYJŚCIE   |          |                      |
| ALARMY          | LOGI UPS          | Strona 1 |                      |
|                 | CZYTAJ CZYŚĆ LOG  | Strona 1 |                      |
| INFORMACJE      | RS232 Comm 1:     | Strona 1 |                      |
|                 | RS232 Comm 2:     | Strona 1 |                      |
|                 | Maximum UPS Power | Strona 1 |                      |

|           | Znamionowe napięcie i częstotliwość | Strona 1 |                   |
|-----------|-------------------------------------|----------|-------------------|
|           | Wersja oprogramowania falownika     | Strona 2 |                   |
|           | Wersja oprogramowania PFC           | Strona 2 |                   |
|           | Wersja oprogramowania panelu        | Strona 2 |                   |
|           | Model UPS                           | Strona 3 |                   |
|           | Protokół komunikacyjny              | Strona 3 |                   |
|           | Numer seryjny                       | Strona 3 |                   |
| OPCJE     | OPCJE LCD                           |          | Opcje panelu LCD  |
|           | OPCJE KOMUNIKACJI                   |          | Opcje komunikacji |
|           | OPCJE ALARMÓW                       |          | Opcje alarmów     |
|           | OPCJE BYPASSU                       |          | Opcje bypassu     |
| POLECENIA | Transfer By-pass                    | Strona 1 |                   |
|           | Start ładowania                     | Strona 1 |                   |
|           | Test zwarcia akumulatora            | Strona 1 |                   |
|           | Powtórne sprawdzenie                | Strona 2 |                   |
|           | Programowanie modemu tel.           | Strona 2 |                   |
|           | Dźwięk alarmu ON/OFF                | Strona 3 |                   |
|           | Dźwięk ostrzeżeń                    | Strona 3 |                   |
|           | WEJŚCIE-WYJŚCIE                     |          |                   |
| CZAS      | Aktualny czas                       | Strona 1 |                   |
|           | Aktualna data                       | Strona 1 |                   |
|           | Wybierz godzinę                     | Strona 2 |                   |
|           | Wybierz minutę                      | Strona 2 |                   |
|           | Wybierz dzień                       | Strona 3 |                   |
|           | Wybierz miesiąc                     | Strona 3 |                   |
|           | Wybierz rok                         | Strona 3 |                   |
|           | Aktualizuj czas i datę              | Strona 4 |                   |
|           | WEJŚCIE-WYJŚCIE                     |          |                   |
| SERWIS    | Licznik pracy                       | Strona 1 |                   |
|           | Maksymalne obciążenie               | Strona 1 |                   |
|           | Resetuj błędy                       | Strona 1 |                   |
|           | Licznik konserwacji wentylatora     | Strona 2 |                   |
|           | Licznik konserwacji akumulatora     | Strona 2 |                   |
|           | Ogólny licznik konserwacji          | Strona 2 |                   |
|           | Wycofaj polecenie                   | Strona 3 |                   |
|           | WEJŚCIE-WYJŚCIE                     |          |                   |

| HASŁO          | Kod serwisowy               | Strona 1 |                         |
|----------------|-----------------------------|----------|-------------------------|
|                | Ustaw hasło serwisowe       | Strona 1 |                         |
|                | Ustaw hasło użytkownika     | Strona 1 |                         |
|                | WEJŚCIE-WYJŚCIE             |          |                         |
| REGULACJA      | Regulacja grupowa           |          | Automatyczne ustawienia |
| (po angielsku) | Opcje fabryczne falownika   |          | Lista opcji             |
|                | Opcje fabryczne prostownika |          | Lista opcji             |
|                | Regulacja panelu            |          | Lista opcji             |
|                | Regulacja wejścia AC        |          | Opcje wejścia AC        |
|                | Regulacja bypassu AC        |          | Opcje bypassu AC        |
|                | Regulacja wyjścia AC        |          | Opcje wyjścia AC        |
|                | Regulacja DC                |          | Opcje DC                |
|                | Regulacja zasilania         |          | Opcje zasilania         |
|                | WEJŚCIE-WYJŚCIE             |          |                         |

#### 3.2.1 Menu pomiary

W tym menu można obserwować wszystkie zmierzone wartości. Używając klawiszy up i down poruszaj się po elementach podmenu.

#### POMIARY / WEJŚCIE (Poziom 2)

W tym menu zlokalizowane są wszystkie pomiary na wejściu prostownika, użyj klawiszy up i down do poruszania się po podmenu.

| POMIARY / WEJŚCIE (Poziom 2)                          |                                                              |  |
|-------------------------------------------------------|--------------------------------------------------------------|--|
| P-N L1 L2 L3                                          | Nagłówek                                                     |  |
| V: 221/222/223 V                                      | Napięcia wejścia AC mierzone od fazy no przewodu neutralnego |  |
| I: 000/000/000 A Mierzone prądy fazowe wejścia RMS AC |                                                              |  |
| P-P L13 L21 L32                                       | Nagłówek                                                     |  |
| V: 381/382/383 V                                      | Napięcia wejścia AC mierzone od fazy no przewodu neutralnego |  |
| FREQ: 49.6 Hz                                         | Mierzona częstotliwość na wejściu prostownika                |  |

#### POMIARY / BYPASS (Poziom 2)

W tym menu zlokalizowane są wszystkie pomiary na wejściu bypassu, użyj klawiszy up i down do poruszania się po podmenu.

|              | POMIARY / BYPASS (Poziom 2) |
|--------------|-----------------------------|
| P-N L1 L2 L3 | Nagłówek                    |

| V: 221/222/223 V   | Napięcia wejścia AC mierzone od fazy no przewodu neutralnego |
|--------------------|--------------------------------------------------------------|
| OK OK              | Mierzone prądy fazowe wejścia RMS AC                         |
| P-P L13 L21 L32    | Nagłówek                                                     |
| V: 381/382/383 V   | Napięcia wejścia AC mierzone od fazy no przewodu neutralnego |
| FREQ: OK / 50.0 Hz | Mierzona częstotliwość na wejściu bypassu                    |

#### POMIARY / MENU FALOWNIKA (Poziom 2)

W tym menu zlokalizowane są wszystkie pomiary falownika, użyj klawiszy up i down do poruszania się po podmenu.

| POMIARY / MENU FALOWNIKA (Poziom 2) |                                                              |  |
|-------------------------------------|--------------------------------------------------------------|--|
| P-N L1 L2 L3                        | Nagłówek                                                     |  |
| V: 221/222/223 V                    | Napięcia wejścia AC mierzone od fazy no przewodu neutralnego |  |
| FREQ: 50.0 Hz                       | Mierzona częstotliwość na wyjściu falownika                  |  |

#### POMIARY / MENU WYJŚĆ (Poziom 2)

W tym menu zlokalizowane są wszystkie pomiary wyjść UPS, użyj klawiszy up i down do poruszania się po podmenu.

| POMIARY / MENU WYJŚĆ Strona 1 (Poziom 2) |                                                              |  |
|------------------------------------------|--------------------------------------------------------------|--|
| P-N L1 L2 L3                             | Nagłówek                                                     |  |
| V: 221/222/223 V                         | Napięcia wejścia AC mierzone od fazy no przewodu neutralnego |  |
| I: 00.0/00.0/00.0 A                      | Mierzone prądy fazowe wejścia RMS AC                         |  |
| P-P L13 L21 L32                          | Nagłówek                                                     |  |
| V: 381/382/383 V                         | Napięcia wejścia AC mierzone od fazy no przewodu neutralnego |  |
| FREQ: 50.0 Hz                            | Mierzona częstotliwość na wyjściu UPS                        |  |

W lewo - poprzednia strona, W prawo - następna strona

| POMIARY / MENU WYJŚĆ Strona 2 (Poziom 2) |                                |  |
|------------------------------------------|--------------------------------|--|
| L1 L2 L3                                 | Nagłówek                       |  |
| Load 000/000/000 %                       | Mierzone procentowe obciażenie |  |
| KW 000.0/000.0/000.0                     | Mierzona wyjściowa moc czynna  |  |
| KVA 000.0/000.0/000.0                    | Mierzona wyjściowa moc pozorna |  |
| PF:                                      | Współczynnik mocy              |  |
| C.F: 0.0 / 0.0 / 0.0                     | Współczynnik szczytu           |  |

W lewo - poprzednia strona, W prawo - następna strona

#### POMIARY / MENU DC (Poziom 2)

W tym menu zlokalizowane są wszystkie pomiary DC, użyj klawiszy up i down do poruszania się po podmenu.

| POMIARY / MENU DC (Poziom 2) |                                            |  |
|------------------------------|--------------------------------------------|--|
| VBAT 405/-405 V              | Mierzone napięcia akumulatorów             |  |
| ICHRG 00.0/00.0 A            | Mierzone prądy ładowania akumulatorów      |  |
| IDSCHRG 00.0/00.0 A          | Mierzone prądy rozładowywania akumulatorów |  |
| AKUMULATORY : 30 x 2         | Akumulatory w jednej grupie                |  |
| PAR. BAT : 1                 | Grupy akumulatorów równoległych            |  |
| BATT. A/H : 007 Ah           | Pojemność akumulatora Ah                   |  |
| BACKUP TIME 0000 min         | Obliczony czas pozostały                   |  |
|                              |                                            |  |

POMIARY / MENU OGÓLNE (Poziom 2)

W tym menu zlokalizowane są wszystkie pomiary temperatury, użyj klawiszy up i down do poruszania się po podmenu.

| POMIARY / MENU OGÓLNE (Poziom 2)                         |                                               |  |
|----------------------------------------------------------|-----------------------------------------------|--|
| TH1: C                                                   | Temperatura mierzona przez zewnętrzny czujnik |  |
| TH2: 24.2 C                                              | Temperatura mierzona wewnątrz szafy           |  |
| TH3: C     Temperatura mierzona przez wewnętrzny czujnik |                                               |  |

#### 3.2.2 Menu alarmy

Użyj tego menu, żeby zobaczyć alarmy.

| ALARMY Strona 1 (Poziom 1)                                        |                                                             |  |
|-------------------------------------------------------------------|-------------------------------------------------------------|--|
| >191>03.10.12 14:33:26                                            | Nr zdarzenia, data i czas (poruszanie klawiszami up i down) |  |
| >000>07.12.12 16:58:26                                            | Nr zdarzenia, data i czas (poruszanie klawiszami up i down) |  |
| >001>07.12.12 12:24:26                                            | Nr zdarzenia, data i czas (poruszanie klawiszami up i down) |  |
| ALARM LOGS                                                        | Alarmy                                                      |  |
| NACIŚNIJ & PRZYTRZYMAJ ENTER PRZEZ 3 SEKUNDY, ABY SKASOWAĆ ALARMY |                                                             |  |

#### 3.2.3 Menu informacje

W tym menu zlokalizowane są niektóre przydatne informacje, użyj klawiszy up i down do poruszania się po podmenu.

| MENU INFORMACJE Strona 1 (Poziom 1) |                                    |  |
|-------------------------------------|------------------------------------|--|
| RS232 COMM: 1:                      | Wskaźnik aktywności RS232 dla com1 |  |
| RS232 COMM: 2:                      | Wskaźnik aktywności RS232 dla com2 |  |
| MAX POWER (VA): 60000               | Maksymalna moc wyjściowa UPS VA    |  |

| NOMINAL VALUE:220/050 220/050                                                                                                    | Znamionowa częstotliwość i napięcie na wejściu, wyjściu |  |
|----------------------------------------------------------------------------------------------------|---------------------------------------------------------|--|
| INV VERSION: 00001                                                                                                    | Wersja oprogramowania modułu falownika                  |  |
| PFC VERSION: 00001                                                                                                    | Wersja oprogramowania modułu prostownika PFC            |  |
| LCD VERSION: 00001                                                                                                    | Wersja oprogramowania panelu przedniego                 |  |
| MODEL: NEO 60                                                                                                    | Nazwa modelu UPS                                        |  |
| We for a second size of the second second seco |                                                         |  |

W górę - poprzednia strona, W dół - następna strona

| MENU INFORMACJE Strona 2 (Poziom 1) |                                  |  |
|-------------------------------------|----------------------------------|--|
| RS232 COMM: 1:                      | Wersja protokołu komunikacyjnego |  |
| RS232 COMM: 2:                      | Nr seryjny UPS                   |  |

W górę - poprzednia strona, W dół - następna strona

#### 3.2.4 Menu opcje

Użyj klawiszy up i down do poruszania się po podmenu, na końcu strony przenosisz się do następnej strony. Menu ma 3 poziomy, jeśli hasło użytkownika jest włączone wymagają go niektóre parametry.

| Poziom 2 – Opcje komunikacji |                            |          |  |
|------------------------------|----------------------------|----------|--|
|                              | Zdalne sterowanie ON/OFF   | Strona 1 |  |
|                              | Funkcja portu COM2         | Strona 1 |  |
|                              | Wewnętrzne/zewnętrzne SNMP | Strona 1 |  |
|                              | Wejście REPO ON/OFF        | Strona 1 |  |
|                              | PRZYPISANIE ALARMÓW        | Strona 1 |  |
|                              | WEJŚCIE-WYJŚCIE            | Strona 1 |  |

| OPCJE/ OPCJE LCD Strona 1 (Poziom 1) |                                                            |  |
|--------------------------------------|------------------------------------------------------------|--|
| REMOTE CNTRL: ON/OFF                 | Naciśnij enter, aby włączyć/wyłączyć zdalne sterowanie     |  |
| COM2:SERVICE PORT                    | Wybieranie funkcji portu Com 2                             |  |
| SNMP : INTERNAL/EXTERNAL             | Lokalizacja rozgałęziacza SNMP                             |  |
| REPO : ON / OFF                      | Włączenie lub wyłączenie awaryjnego zatrzymania na wejściu |  |
| RELAY-ALARM ASSIGN                   | Naciśnij enter, aby przypisać alarm                        |  |
| ENTER - EXIT                         | ENTER – wyjście to nadrzędnego menu                        |  |

Góra – o linie wyżej, dół – o linię niżej, (+) lub (-) opcje, ENTER – wybierz opcję

PRZEKAŹNIK-ALARM PRZYPIS Strona 1 (Poziom 3)

| RELAY 1: | Wybór funkcji przekaźnika klawiszami lewo i prawo         |  |  |
|----------|-----------------------------------------------------------|--|--|
| RELAY 2: | Wybór funkcji przekaźnika klawiszami lewo i prawo         |  |  |
| RELAY 3: | Wybór funkcji przekaźnika klawiszami lewo i prawo         |  |  |
| RELAY 4: | Wybór funkcji przekaźnika klawiszami lewo i prawo         |  |  |
| RELAY 5: | Wybór funkcji przekaźnika klawiszami lewo i prawo (opcje) |  |  |
| RELAY 6: | Wybór funkcji przekaźnika klawiszami lewo i prawo (opcje) |  |  |

| PRZEKAŹNIK-ALARM PRZYPIS Strona 2 (Poziom 3)              |  |  |
|-----------------------------------------------------------|--|--|
| Wybór funkcji przekaźnika klawiszami lewo i prawo (opcje) |  |  |
| Wybór funkcji przekaźnika klawiszami lewo i prawo (opcje) |  |  |
| Wybór funkcji przekaźnika klawiszami lewo i prawo (opcje) |  |  |
| Wybór funkcji przekaźnika klawiszami lewo i prawo (opcje) |  |  |
| Wybór funkcji przekaźnika klawiszami lewo i prawo (opcje) |  |  |
| Wybór funkcji przekaźnika klawiszami lewo i prawo (opcje) |  |  |
| ENTER - wyjście do nadrzędnego menu                       |  |  |
|                                                           |  |  |

Góra – o linie wyżej, dół – o linię niżej, (+) lub (-) opcje, ENTER – wybierz opcję

| Poziom 2 – Opcje alarmo | ów                          |          |  |
|-------------------------|-----------------------------|----------|--|
|                         | OSTRZEŻENIE INTRVL          | Strona 1 |  |
|                         | OSTRZEŻENIE LOG ON/OFF      | Strona 1 |  |
|                         | STATUS LOG ON/OFF           | Strona 1 |  |
|                         | RESTART ALF UŻYTKOWNIK/AUTO | Strona 1 |  |
|                         | WEJŚCIE-WYJŚCIE             | Strona 1 |  |

| OPCJE/ OPCJE ALARMÓW Strona 1 (Poziom 3) |                                                         |  |
|------------------------------------------|---------------------------------------------------------|--|
| WARNING INTRVL:10 sc                     | Okres ostrzeżenia dźwiękowego w sekundach               |  |
| WARNING LOG:ON/OFF                       | Naciśnij enter, aby włączyć/wyłączyć zapis logu         |  |
| STATUS LOG:ON/OFF                        | Naciśnij enter, aby włączyć/wyłączyć status zapisu logu |  |
| ALF RESTART: USER/AUTO                   |                                                         |  |

ENTER - EXIT

ENTER - wyjście to nadrzędnego menu

| Poziom 3 – Opcje Bypass |                            |          |                                  |  |
|-------------------------|----------------------------|----------|----------------------------------|--|
|                         | VAT TRANSFER ON/OFF        | Strona 1 |                                  |  |
|                         | GEN. BYPASS FORBIDDEN/FREE | Strona 1 |                                  |  |
|                         | GEN. SET SYNC XTAL/SYNC    | Strona 1 |                                  |  |
|                         | OPERAT. MOD                | Strona 1 | ONLİNE / ECONO / SYNC / PARALLEL |  |
|                         | ENTER - EXIT               | Strona 1 |                                  |  |

| Opcje / Opcje Bypass Strona 1 (Poziom 3) |                                                                           |  |
|------------------------------------------|---------------------------------------------------------------------------|--|
| VAT TRANSFER:ON/OFF                      | Naciśnij Enter aby wybrać transfer obciążenia ON/OFF                      |  |
| GEN SET BYP:FORBID/FREE                  | Naciśnij Enter aby wybrać przejście Bypass na agregat Zabronione/dostępne |  |
| GEN SET SYNC:XTAL/SYNC                   | Naciśnij enter aby wybrać synchronizacje agregatu<br>XTAL/SYNC            |  |
| OPERAT. MOD                              | Naciśnij enter aby wybrać tryb pracy ONLINE / ECONO / SYNC / PARALLEL     |  |
| ENTER - EXIT                             | Nacisnij enter aby przejść poziom wyżej                                   |  |

#### 3.2.5 Menu komend

To menu składa się z komend dla UPSa, bądź ostrożny przy używaniu tych komend. Używaj przycisków góra i dół aby przesuwać kursor w menu aż do końca strony aby przejść na następną stronę. Przycisk <ENTER> zatwierdza wybraną komendę.

| Menu komend COMMAND MENU Strona 1 (Poziom 1) |                                                            |  |
|----------------------------------------------|------------------------------------------------------------|--|
| ENTER <bypass></bypass>                      | Zatwierdź transfer obciążenia na Bypass                    |  |
| ENTER <boost></boost>                        | Zatwierdź start trybu łądowania boost                      |  |
| ENTER B.TEST > 405                           | Zatwierdź start krótkiego testu akumulatorów               |  |
| RELAY TEST:OFF                               | Lewy i prawy do testu złączy przekaźnika                   |  |
| ENTER : MODEM INIT                           | ENTER zainicjuj modem dialup                               |  |
| ALARM SOUND: ON/OFF                          | Naciśnij enter aby wynrać dostępność alarmu<br>dźwiękowego |  |

#### 3.2.6 Menu czas

Możesz sprawdzić czas i datę , informacje z RTC w UPSie, również możesz ustawić datę I czas w z tego menu.

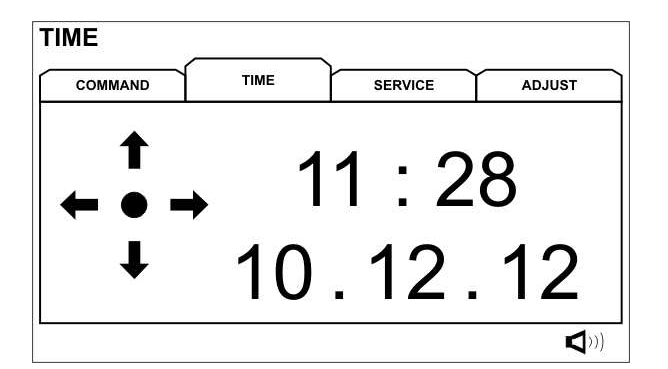

Podążaj za strzałkami aby ustawić datę i czas.

#### 3.2.7 Menu Serwis

To menu składa się z przydatnych informacji serwisowych i komend. Używaj przycisków góra i dół aby przesuwać kursor w menu aż do końca strony aby przejść na następną stronę. Przycisk <ENTER> zatwierdza wybraną komendę.

| Menu serwis                    | - SERVICE MENU strona 1 (poziom 1)                    |
|--------------------------------|-------------------------------------------------------|
| HOURMETER:00075                | Total operating hour of the UPS Sumaryczna ilość      |
|                                | godzin pracy UPS                                      |
| MAXLOAD:015 020 025 %          | Zapis maksymalnej mocy użytej                         |
| ENTER <fault reset=""></fault> | ENTER reset błędów                                    |
| FAN MAINT: 01000               | Ustaw ilość godzin pracy wentylatora do przypomnienia |
|                                | o konserwacji Ustaw ilość godzin pracy wentylatora do |
|                                | przypomnienia o konserwacji                           |
| BAT MAINT :01200               | Ustaw ilość godzin pracy akumulatorów do              |
|                                | przypomnienia o konserwacji                           |
| GEN.MAINT: 00500               | Ustaw ilość godzin pracy do przypomnienia o           |
|                                | konserwacji ogólnej                                   |
| LOGOUT:                        | ENTER wyjdź z zalogowania serwisowego                 |

Jeśli licznik konserwacji jest niedostępny, widoczne jest słowo CANCEL.

#### 3.2.8 Menu ustawień

To menu jest do celów serwisowych i nie jest dostępne dla użytkownika

#### 3.2.9 Hasło użytkownika

Niektóre komendy lub opcje wymagają podania hasła. Jeśli w danej pozycji menu wymagane jest hasło , okno hasło pojawia się na ekranie i UPS prosi cię o podanie hasła. Jesli straciłeś hasło nasz serwis przywróci ci hasło.

Hasło użytkownika składa się z 4 cyfr, przesuwaj kursor w lewo i prawo wybierz cyfre i ustaw liczbę przesuwając góra i dół. Zrób tak dla wszystkich cyfr i gdy hasło będzie kompletne naciśnij przycisk ENTER. Jeśli hasło jest poprawne pojawi się komunikat A43 USER LOGIN na panelu LCD.

#### Password screen

SERV. PASS: 0000000 USER PASS: 0000

- - - Enter user or service password - - -

#### 3.3 Alarmy i komunikaty

Wewnętrzna struktura UPS DS300 jest modułowa, składa się:

- modułu PFC prostownika
- Modułu falownika
- modułu panelu frontowego

Alarmy I ostrzeżenia są skateryzowane zgodnie z modułami , czyli zgodnie z tym przed alarmem lub ostrzeżeniem znajduję się dodatkowa informacja:

RXX – Alarmy i ostrzeżenia prostownika

RXX – Alarmy i ostrzeżenia falownika

RXX – Alarmy i ostrzeżenia panelu

gdzie: XX- liczba

Więcej niż jeden alarm może być obecny jednocześnie. Jeśli są obecne 4 alarmy w tym samym czasie, co 2 sekundy 1 komunikat będzie widoczny, za następne 2 sekundy drugi mokunikat będzie widoczny itd.

Jeśli A00 lub R00 jest pokazany na panelu LCD, oznacza to, że uszkodzony jest przypisany temu moduł. Zobaczymy komunikat: A00 INV FAULT = XXXX lub R00 PFC FAULT = XXXX. Liczby pokazane są jako X, determinuje to status kodu który, mówi nam czego dotyczy problem. Zobacz tabele kodów stattusów która w szczegółach wyjaśnia kod.

| Kody alarmowe modułu Prostownika |       |                                                                 |
|----------------------------------|-------|-----------------------------------------------------------------|
| REC CODE = XXXX                  |       | XXXX SYSTEM W module prostownika wystąpi błąd                   |
| R00 REC FAULT =XXXX              | Błąd  | Napięcie AC wejściowe jest wysokie <b>DZWOŃ PO</b><br>SERWIS!   |
| R01 AC INPUT HIGH                | Alarm | Prostownik Napięcie wejściowe AC jest niskie                    |
| R02 LINE FAILURE                 | Alarm | Prostownik Napięcie wyjściowe DC jest wysokie                   |
| R03 DC BUS HIGH                  | Alarm | Napięcie wyjściowe DC prostownika jest wysokie, prostownik stop |
| R05 FREQ TOLER                   | Alarm | Częstotliwość wejściowa prostownika poza tolerancją             |
| R06<br>OVERTEMPERATURE           | Alarm | Temperatura radiatora prostownika wysoka                        |
| R07 BLACKOUT                     | Alarm | Krótka przerwa napięciowa VAC na wejściu prostownika            |

| R08 I/P<br>OVERCURRENT  | Alarm       | Alarm IGBT prostownika                                                  |
|-------------------------|-------------|-------------------------------------------------------------------------|
| R09 ROTATE PHASE        | Alarm       | Sekwencja faz na wejściu prostownika niepoprawna                        |
| R14 PFC MANUAL<br>STOP  | Alarm       | Moduł inwertera zatrzymał prostownik                                    |
| R15 DC LOW              | Alarm       | Napięcie na magistrali DC jest niższe niż napięcie startowe prostownika |
| R17 BATTERY TEST        | Ostrzeżenie | Obecnie przeprowadzany jest test akumulatorów                           |
| R18 BOOST CHARGE        | Ostrzeżenie | Obecnie prostownik jest w trybie ładowania boost                        |
| R19 AC HIGH             | Alarm       | Pik Napięcia AC jest wyższy niż 20% nominalnego zakresu                 |
| R20 INPUT CB OPEN       | Ostrzeżenie | Wejściowy CB jest wyłączony                                             |
| R21 PFC STOP            | Ostrzeżenie | Obecnie moduł prostownika Stop                                          |
| R22 POS CHG LIMIT       | Ostrzeżenie | (+) osiągnięty limit prądu ładowania                                    |
| R23 NEG CHG LIMIT       | Ostrzeżenie | (-) osiągnięty limit prądu ładowania                                    |
| R24 WAITING DC BUS      | Ostrzeżenie | Prostownik czeka ze startem na wzrost magistrali DC                     |
| R25 BATTERY FAILURE     | Ostrzeżenie | Test akumulatorów - błąd                                                |
| R26 BATT TEMP<br>SENSOR | Ostrzeżenie | Czujnik temperatury akumulatorów jest uszkodzony lub<br>nie połączony   |
| R27 BATT TEMP HIGH      | Ostrzeżenie | Temperatura akumulatorów jest wysoka                                    |
| R29 PFC RESET           | Ostrzeżenie | Moduł prostownika działa                                                |
| R30 PLEASE WAIT         | Ostrzeżenie | Prostownik czeka na ustawienie opóźnienia startu                        |
| R31 RECTIFIER START     | Ostrzeżenie | Prostownik jest w stanie soft startu                                    |

| Kody alarmowe modułu Panelu |             |                                    |  |
|-----------------------------|-------------|------------------------------------|--|
| L01 TH1 TEMP HIGH           | Ostrzeżenie | TH1 temperatura jest wysoka        |  |
| L02 TH2 TEMP HIGH           | Ostrzeżenie | TH2 Temperatura jest wysoka        |  |
| L03 TH1 TEMP LOW            | Ostrzeżenie | TH1 Temperatura jest niska         |  |
| L04 TH2 TEMP LOW            | Ostrzeżenie | TH2 Temperatura jest niska         |  |
| L05 FAN MAINT               | Ostrzeżenie | Wentylator – czas konserwacji      |  |
| L06 BATTERY MAINT           | Ostrzeżenie | Czas konserwacji akumulatorów      |  |
| L07 OPT<br>MAINTENANCE      | Ostrzeżenie | Opcjonalny czas konserwacji        |  |
| L08 TH1 SENSOR FAIL         | Ostrzeżenie | TH1 błąd czujnika temperatury      |  |
| L09 TH2 SENSOR FAIL         | Ostrzeżenie | TH2 – błąd czujnika temperatury    |  |
| L10 ENTER FAULT<br>RESET    | Ostrzeżenie | UPS czeka na reset błędu do startu |  |

| L11 BATT CB OPEN        | Ostrzeżenie | Zewnętrzny rozłącznik bateryjny jest wyłączony |
|-------------------------|-------------|------------------------------------------------|
| L12 GENERAL MAINT       | Ostrzeżenie | Czas na konserwacje                            |
| L13 PFC CAN COMM<br>ERR | Ostrzeżenie | Moduł CAN PFC komunikat poza czasem            |
| L14 INV CAN COMM<br>ERR | Ostrzeżenie | Moduł CAN INV komunikat poza czasem            |

|                         | Kody ala    | mowe modułu Falownika                                                     |
|-------------------------|-------------|---------------------------------------------------------------------------|
| INV CODE = 0XXX         |             | Aktualny kod statusu modułu falownika                                     |
| A00 INV FAULT =<br>XXXX |             | XXXX występuje błąd modułu Falownika <b>Wezwij</b><br>serwis !            |
| A01 O/P<br>OVERCURRENT  | Alarm       | Alarm w IGBT w module falownika                                           |
| A02 OVERTEMP SHUT       | Alarm       | Za wysoka temperatura w w module falownika                                |
| A03 BATT HIGH           | Alarm       | Moduł falownika zmierzył za wysokie napięcie na akumulatorach             |
| A04 OUTPUT V.LOW        | Alarm       | Za niskie napięcie na wyjściu falownika                                   |
| A05 OUTPUT V.HIGH       | Alarm       | Za wysokie napięcie na wyjściu falownika                                  |
| A06 OVERLOAD SHUT       | Alarm       | Przeciążenie na wyjściu UPSa                                              |
| A07 SHORT CIRCUIT       | Alarm       | Zwarcie na wyjściu UPSa                                                   |
| A08 ON MAINTENANCE      | Alarm       | Włączony bypass serwisowy                                                 |
| A09 MANUAL BYPASS       | Alarm       | Obciążenie jest transferowane przez bypass                                |
| A10 BATTERY LOW<br>SHUT | Alarm       | Falownik zmierzył za niskie napięcie na akumulatorach (poziom wyłączenia) |
| A11 REPO STOP           | Ostrzeżenie | Został wysłany sygnał EPO                                                 |
| A12 DC BALANCE BAD      | Ostrzeżenie | Przed startem falownika kondensatory nie są rozładowane                   |
| A13 PEAK CURRENT        | Ostrzeżenie | Bardzo wysoki prąd na wyjściu UPSa                                        |
| A14 INV NOT START       | Ostrzeżenie | Błąd startu falownika                                                     |
| A17 BYPASS FAILURE      | Ostrzeżenie | Błąd napięcia na wejściu Bypass                                           |
| A18 BYPASS VOLT         | Ostrzeżenie | Napięcie wejściowe na Bypassie jest poza tolerancją                       |
| A19 BYP FREQ.TOLER      | Ostrzeżenie | Częstotliwość wejściowa na Bypassie jest poza<br>tolerancją               |
| A20 OVERLOAD            | Ostrzeżenie | Obecnie obciążenie osiągnęło 100% pojemności                              |
| A21 OVERTEMP            | Ostrzeżenie | Obecnie temperatura na radiatorze modułu falownika<br>jest wysoka         |
| A22 OUTPUT OFF          | Ostrzeżenie | Nie ma napięcia na wyjściu UPS                                            |

| A23 ON BYPASS           | Ostrzeżenie | Obciążenie jest na Bypassie                                       |
|-------------------------|-------------|-------------------------------------------------------------------|
| A24 REVERSE<br>CURRENT  | Ostrzeżenie | Powraca prąd na wyjście UPS                                       |
| A25 INV RESET           | Ostrzeżenie | Falownik jest załączony                                           |
| A26 BATTERY LOW         | Ostrzeżenie | Akumulatory zmierzają do zupełnego rozładowania                   |
| A27 GENERATOR<br>MODE   | Ostrzeżenie | Agregat wystartował                                               |
| A28 O/P PHASE LOSS      | Ostrzeżenie | Któraś z faz wyjściowych UPSa nie ma napięcia                     |
| A29 SYNCHRON BAD        | Ostrzeżenie | Falownik nie jest zsynchronizowany z napięciem wejściowym Bypassu |
| A30 SHORT CIRCUIT       | Ostrzeżenie | Wystąpiło zwarcie na wyjściu UPSa                                 |
| A31 OUTPUT SWITCH       | Ostrzeżenie | Wyjściowy przełącznik UPSa jest wyłączony                         |
| A32 SERVICE LOGIN       | Ostrzeżenie | Aktywowany login serwisowy                                        |
| A34 BYP ROTATE<br>PHASE | Ostrzeżenie | Niepoprawna sekwencja faz na Bypassie                             |
| A35 INV STOP            | Ostrzeżenie | Zatrzymanie pracy modułu falownika                                |
| A36 INV DC DOWN         | Ostrzeżenie | Napięcie na magistrali DC jest niższe niż 120VDC                  |
| A37 AC CURR LIMIT       | Ostrzeżenie | Limit wyjściowego prądu falownika                                 |
| A38 FUSE FAILURE        | Ostrzeżenie | Któryś z bezpieczników UPSa przepalony                            |
| A39 PSP FAILURE         | Alarm       | Zasilanie płyty kontrolnej modułu falownika poza tolerancją       |
| A40 INVERTER START      | Ostrzeżenie | Falownik jest w trybie soft startu i czeka na finisz              |
| A43 USER LOGIN          | Ostrzeżenie | Użytkownik zalogowany                                             |
| A45 SERV.PASSWORD       | Błąd        | Wymagane hasło do serwisu                                         |

Jeśli któryś z alamów jest wyświetlony na panelu LCD poza A00 i R00 UPS wystartuje automatycznie jeśli warunki są w normie. Ale jest zobaczysz komunikat A00 lub R00 w połączeniu z innymi alarmami **musisz wezwać serwis!** 

Jeśli komunikaty ostrzeżeń pojawiają się podczas uruchamiania UPS – nie jest to problem

Kod informacji jest użyteczny dla serwisu, oznacza różny rodzaj problemu

#### 3.4 Status Kodu

Status kodu modułu inwertera

|     | Falownik L1- L2- L3 – kody                                                           |
|-----|--------------------------------------------------------------------------------------|
| 163 | Podczas soft startu pod koniec 4 sekundy L1 napięcie wyjściowe jest niższe niż 30VAC |
| 263 | Podczas softstartu pod koniec 4 sekundy L2 napięcie wyjściowe jest niższe niż 30VAC  |
| 363 | Podczas soft startu pod koniec 4 sekundy L3 napięcie wyjściowe jest niższe niż 30VAC |

| 164 | Podczas soft startu pod koniec 4 sekundy L1 napięcie wyjściowe jest wyższe niż wartość (Napięcie wysokie/2) |
|-----|----------------------------------------------------------------------------------------------------|
| 264 | Podczas soft startu pod koniec 4 sekundy L2 napięcie wyjściowe jest wyższe niż wartość (Napięcie wysokie/2) |
| 364 | Podczas soft startu pod koniec 4 sekundy L3 napięcie wyjściowe jest wyższe niż wartość (Napięcie wysokie/2) |
| 165 | Podczas pracy falownika faza L1 napięcie wyjściowe jest wyższe niż poziom alarmu napięcia wysokiego         |
| 265 | Podczas pracy falownika faza L2 napięcie wyjściowe jest wyższe niż poziom alarmu napięcia wysokiego         |
| 365 | Podczas pracy falownika faza L3 napięcie wyjściowe jest wyższe niż poziom alarmu napięcia wysokiego         |
| 166 | Podczas pracy falownika faza L1 napięcie wyjściowe jest niższe niż poziom alarmu napięcia wysokiego         |
| 266 | Podczas pracy falownika faza L2 napięcie wyjściowe jest niższe niż poziom alarmu napięcia wysokiego         |
| 366 | Podczas pracy falownika faza L3 napięcie wyjściowe jest niższe niż poziom alarmu napięcia wysokiego         |
| 167 | Faza L1 SCR bypass musi być wyłączona, ale jest napięcie na L1 napięcia wyjściowego UPS                     |
| 267 | Faza L2 SCR bypass musi być wyłączona, ale jest napięcie na L1 napięcia wyjściowego UPS                     |
| 367 | Faza L3 SCR bypass musi być wyłączona, ale jest napięcie na L1 napięcia wyjściowego UPS                     |
| 168 | Faza L1 wyłączone przez przeciążenie                                                                        |
| 268 | Faza L2 wyłączone przez przeciążenie                                                                        |
| 368 | Faza L3 wyłączone przez przeciążenie                                                                        |
| 169 | Przeciążenie prądowe na fazie L1 jest dłuższe niż dozwolony czas                                            |
| 269 | Przeciążenie prądowe na fazie L2 jest dłuższe niż dozwolony czas                                            |
| 369 | Przeciążenie prądowe na fazie L3 jest dłuższe niż dozwolony czas                                            |
| 170 | Na fazie L1 wystąpiło chwilowe zwarcie ale teraz falownik działa                                            |
| 270 | Na fazie L2 wystąpiło chwilowe zwarcie ale teraz falownik działa                                            |
| 370 | Na fazie L3 wystąpiło chwilowe zwarcie ale teraz falownik działa                                            |
| 171 | Na wyjściu fazy L1 wystąpiło zwarcie powodujące wyłączenie                                                  |
| 271 | Na wyjściu fazy L2 wystąpiło zwarcie powodujące wyłączenie                                                  |
| 371 | Na wyjściu fazy L3 wystąpiło zwarcie powodujące wyłączenie                                                  |
| 172 | Podczas okna czasowego 4 napięcie wyjściowe fazy L1 jest niższe niż poziom alarmu napięcia niskiego         |
| 272 | Podczas okna czasowego 4 napięcie wyjściowe fazy L2 jest niższe niż poziom alarmu napięcia niskiego         |

| 372 | Podczas okna czasowego 4 napięcie wyjściowe fazy L3 jest niższe niż poziom alarmu napięcia niskiego  |
|-----|----------------------------------------------------------------------------------------------------|
| 173 | Podczas okna czasowego 4 napięcie wyjściowe fazy L1 jest wyższe niż poziom alarmu napięcia wysokiego |
| 273 | Podczas okna czasowego 4 napięcie wyjściowe fazy L2 jest wyższe niż poziom alarmu napięcia wysokiego |
| 373 | Podczas okna czasowego 4 napięcie wyjściowe fazy L3 jest wyższe niż poziom alarmu napięcia wysokiego |
| 174 | Na fazie L1 na wyjściu UPSa przez ostatnie 100 mimisekund przemienność nie zmieniła się              |
| 274 | Na fazie L2 na wyjściu UPSa przez ostatnie 100 mimisekund przemienność nie zmieniła się              |
| 374 | Na fazie L3 na wyjściu UPSa przez ostatnie 100 mimisekund przemienność nie zmieniła się              |
| 175 | Na fazie L1 na wejściu bypassa przez ostatnie 100 mimisekund przemienność nie zmieniła się           |
| 275 | Na fazie L2 na wejściu bypassa przez ostatnie 100 mimisekund przemienność nie zmieniła się           |
| 375 | Na fazie L3 na wejściu bypassa przez ostatnie 100 mimisekund przemienność nie zmieniła się           |
| 176 | Na fazie L1 na wyjściu falownika przez ostatnie 100 mimisekund przemienność nie<br>zmieniła się      |
| 276 | Na fazie L2 na wyjściu falownika przez ostatnie 100 mimisekund przemienność nie<br>zmieniła się      |
| 376 | Na fazie L3 na wyjściu falownika przez ostatnie 100 mimisekund przemienność nie<br>zmieniła się      |
| 177 | Faza L1 wyjściowy czujnik prądu otwarty                                                              |
| 277 | Faza L2 wyjściowy czujnik prądu otwarty                                                              |
| 377 | Faza L3 wyjściowy czujnik prądu otwarty                                                              |

| Falownik fazy L1 -L2 – L3 status kodów |                                                                                                    |  |
|----------------------------------------|----------------------------------------------------------------------------------------------------|--|
| 178                                    | Zatrzymanie falownika ale na wyjściu falownika na fazie L1 nadal jest napięcie DC                           |  |
| 278                                    | Zatrzymanie falownika ale na wyjściu falownika na fazie L2 nadal jest napięcie DC                           |  |
| 378                                    | Zatrzymanie falownika ale na wyjściu falownika na fazie L3 nadal jest napięcie DC                           |  |
| 179                                    | Podczas pracy falownika ostatnie 25 milisekund napięcie wyjściowe na fazie L1 przemienność nie zmieniła się |  |
| 279                                    | Podczas pracy falownika ostatnie 25 milisekund napięcie wyjściowe na fazie L2 przemienność nie zmieniła się |  |
| 379                                    | Podczas pracy falownika ostatnie 25 milisekund napięcie wyjściowe na fazie L3 przemienność nie zmieniła się |  |

| 180 | Na końcu okna czasowego 4 podczas ponownego soft startu na koniec 4 sekundy napięcie wyjściowe L1 jest niższe niż 30 VAC                       |
|-----|----------------------------------------------------------------------------------------------------|
| 280 | Na końcu okna czasowego 4 podczas ponownego soft startu na koniec 4 sekundy napięcie wyjściowe L2 jest niższe niż 30 VAC                       |
| 380 | Na końcu okna czasowego 4 podczas ponownego soft startu na koniec 4 sekundy napięcie wyjściowe L3 jest niższe niż 30 VAC                       |
| 181 | Na końcu okna czasowego 4 podczas ponownego soft startu na koniec 4 sekundy napięcie wyjściowe L1 jest wyższe niż wartość (napięcie wysokie/2) |
| 281 | Na końcu okna czasowego 4 podczas ponownego soft startu na koniec 4 sekundy napięcie wyjściowe L2 jest wyższe niż wartość (napięcie wysokie/2) |
| 381 | Na końcu okna czasowego 4 podczas ponownego soft startu na koniec 4 sekundy napięcie wyjściowe L3 jest wyższe niż wartość (napięcie wysokie/2) |
| 182 | Podczas włączania faza L1 na bypassie na karcie SCR musi być wyłączona, ale na wyjściu jest napięcie AC                                        |
| 282 | Podczas włączania faza L2 na bypassie na karcie SCR musi być wyłączona, ale na wyjściu jest napięcie AC                                        |
| 382 | Podczas włączania faza L3 na bypassie na karcie SCR musi być wyłączona, ale na wyjściu jest napięcie AC                                        |
| 183 | Faza L1 na karcie SCR Bypass musi być włączona, ale jest tylko dodatnia przemienność na wyjściu UPSa                                           |
| 283 | Faza L2 na karcie SCR Bypass musi być włączona, ale jest tylko dodatnia przemienność na wyjściu UPSa                                           |
| 383 | Faza L3 na karcie SCR Bypass musi być włączona, ale jest tylko dodatnia przemienność na wyjściu UPSa                                           |
| 184 | Faza L1 na karcie SCR Bypass musi być włączona, ale jest tylko ujemna przemienność na wyjściu UPSa                                             |
| 284 | Faza L2 na karcie SCR Bypass musi być włączona, ale jest tylko ujemna przemienność na wyjściu UPSa                                             |
| 384 | Faza L3 na karcie SCR Bypass musi być włączona, ale jest tylko ujemna przemienność na wyjściu UPSa                                             |
| 185 | Faza L1 na karcie SCR Bypass musi być włączona, ale nie ma napięcia na wyjściu z UPSa                                                          |
| 285 | Faza L2 na karcie SCR Bypass musi być włączona, ale nie ma napięcia na wyjściu z UPSa                                                          |
| 385 | Faza L3 na karcie SCR Bypass musi być włączona, ale nie ma napięcia na wyjściu z UPSa                                                          |
| 186 | Wyłącznik wyjściowy jest naładowany, ale na fazie L1 wyjściu jest tylko dodatnia przemienność                                                  |
| 286 | Wyłącznik wyjściowy jest naładowany, ale na fazie L2 wyjściu jest tylko dodatnia przemienność                                                  |
| 386 | Wyłącznik wyjściowy jest naładowany, ale na fazie L3 wyjściu jest tylko dodatnia przemienność                                                  |
| 187 | Wyłącznik wyjściowy jest naładowany, ale na fazie L1 wyjściu jest tylko ujemna przemienność                                                    |

| 287 | Wyłącznik wyjściowy jest naładowany, ale na fazie L2 wyjściu jest tylko ujemna przemienność |
|-----|---------------------------------------------------------------------------------------------|
| 387 | Wyłącznik wyjściowy jest naładowany, ale na fazie L3 wyjściu jest tylko ujemna przemienność |
| 188 | Wyłącznik wyjściowy jest naładowany, ale na fazie L1 wyjściu nie ma napięcia AC             |
| 288 | Wyłącznik wyjściowy jest naładowany, ale na fazie L2 wyjściu nie ma napięcia AC             |
| 388 | Wyłącznik wyjściowy jest naładowany, ale na fazie L3 wyjściu nie ma napięcia AC             |
| 189 | Podczas przenoszenia obciążenia na Bypass na fazie L1 wyjściu wykryto zwarcie               |
| 289 | Podczas przenoszenia obciążenia na Bypass na fazie L2 wyjściu wykryto zwarcie               |
| 389 | Podczas przenoszenia obciążenia na Bypass na fazie L3 wyjściu wykryto zwarcie               |
| 190 | Na wyjściu fazy L1 wykryto powracający prąd                                                 |
| 290 | Na wyjściu fazy L2 wykryto powracający prąd                                                 |
| 390 | Na wyjściu fazy L3 wykryto powracający prąd                                                 |
| 191 | Podczas podawania obciążenia na inwerter, na fazie L1 bypassu wykryto prąd upływowy         |
| 291 | Podczas podawania obciążenia na inwerter, na fazie L2 bypassu wykryto prąd upływowy         |
| 391 | Podczas podawania obciążenia na inwerter, na fazie L3 bypassu wykryto prąd upływowy         |

| Falownik DC status kodów |                                                                    |  |
|--------------------------|--------------------------------------------------------------------|--|
| 400                      | Napięcie na magistrali DC wysokie                                  |  |
| 401                      | Kontroler płyty falownika, zasilanie poza 1 tolerancją             |  |
| 402                      | Kontroler płyty falownika, zasilanie poza 2 tolerancją             |  |
| 404                      | Falownik stop ponieważ napięcie na (+)magistrala DC jest niskie    |  |
| 405                      | Falownik stop ponieważ napięcie na (-)magistrala DC jest niskie    |  |
| 406                      | Falownik w czasie okna czasowego 4, napięcie magistrali DC wysokie |  |

| Falownik ogólne statusy kodów |                                                                                        |  |
|-------------------------------|----------------------------------------------------------------------------------------|--|
| 500                           | Falownik otrzymał zdalny sygnał do wyłączenia z RS232                                  |  |
| 501                           | Falownik otrzymał zdalny sygnał do wyłączenia z interfejsu CAN                         |  |
| 502                           | Falownik wysłał alarm błędu IGBT 4 razy w czasie okna czasowego (30 min)               |  |
| 503                           | Falownik wysłał alarm nadmiernej temperatury 4 razy w oknie czasowym (30 min)          |  |
| 504                           | Falownik wysłał alarm niskiego napięcia na wyjściu AC 4 razy w oknie czasowym (30 min) |  |

| 505   | Falownik wysłał alarm wysokiego napięcia na wyjściu AC 4 razy w oknie czasowym (30 min)                   |
|-------|----------------------------------------------------------------------------------------------------|
| 506   | Falownik przekroczył czas podczas odczytu lub zapisu z eprom                                              |
| 507   | Błąd pamięci falownika                                                                                    |
| 508   | Falownik 3 wyjścia fazowe przeciążone - wyłączenie                                                        |
| 509   | Bypass serwisowy falownika zamknięty                                                                      |
| 510   | Błąd IGBT falownika                                                                                       |
| 511   | Nadmierna temperatura falownika - wyłączenie                                                              |
| 512   | Wyjście AC falownika 3 faz – niskie napięcie                                                              |
| 513   | Wyjście AC falownika 3 faz – wysokie napięcie                                                             |
| 514   | Wyjście falownika CB naładowane, ale wciąż wygląda jak nie naładowane                                     |
| 515   | Wyjście falownika CB nie naładowane, ale wciąż wygląda jak naładowane                                     |
| 516   | Wykryty błąd falownika, do restartu wymagane hasło                                                        |
| 517   | Wyjście falownika CB naładowane, ale na wyjściu UPS nie ma napięcia 3 fazowego                            |
| 518   | Falownik Bypass napięcie Ok, ale nie ma napięcia 3 fazowego na wyjściu UPS                                |
| ,     |                                                                                                    |
| INV - | Falownik aktywacja kontrolnych kodów statusu                                                              |
| 612   | INV poprzez interfejs RS232 uaktualniona ilość akumulatorów                                               |
| 613   | INV poprzez interfejs CAN1 uaktualniona ilość akumulatorów                                                |
| 614   | INV poprzez interfejs RS232 uaktualniona częstotliwość wyjściowa bypassu i wyjścia                        |
| 615   | INV poprzez interfejs CAN1 uaktualniona częstotliwość wyjściowa bypassu i wyjścia                         |
| 616   | INV poprzez interfejs RS232 uaktualnione napięcie wyjściowe bypassu i wyjścia                             |
| 617   | INV poprzez interfejs CAN1 uaktualnione napięcie wyjściowe bypassu i wyjścia                              |
| 618   | INV poprzez interfejs RS232 uaktualnione opcje fabryczne                                                  |
| 619   | INV poprzez interfejs CAN1 uaktualnione opcje fabryczne                                                   |
| 620   | INV poprzez interfejs RS232 uaktualnione ustawienia użytkownika                                           |
| 621   | INV poprzez interfejs CAN1 uaktualnione ustawienia użytkownika                                            |
| 622   | INV poprzez interfejs RS232 otrzymana komenda ogólnego testu                                              |
| 623   | INV poprzez interfejs CAN1 otrzymana komenda ogólnego testu                                               |
| 624   | INV poprzez interfejs RS232 otrzymana komenda transferu obciążenia na Bypass                              |
| 625   | INV poprzez interfejs CAN1 otrzymana komenda transferu obciążenia na Bypass                               |
| 626   | INV poprzez interfejs RS232 otrzymana komenda transferu obciążenia na UPS                                 |
| 627   | INV poprzez interfejs CAN1 otrzymana komenda transferu obciążenia na UPS                                  |
| 628   | INV poprzez interfejs RS232 otrzymana komenda skopiowania pamięci operacyjnej RAM do ustawień fabrycznych |
| 629   | INV poprzez interfejs CAN1 otrzymana komenda skopiowania pamięci operacyjnej RAM do ustawień fabrycznych  |

| 630 | INV poprzez interfejs RS232 otrzymana komenda skopiowania ustawień fabrycznych do pamięci operacyjnej RAM        |
|-----|----------------------------------------------------------------------------------------------------|
| 631 | INV poprzez interfejs CAN1 otrzymana komenda skopiowania ustawień fabrycznych do pamięci operacyjnej RAM         |
| 632 | INV poprzez interfejs RS232 otrzymana komenda skopiowania pamięci operacyjnej RAM do strefy ustawień użytkownika |
| 633 | INV poprzez interfejs CAN1 otrzymana komenda skopiowania pamięci operacyjnej RAM do strefy ustawień użytkownika  |
| 634 | INV poprzez interfejs RS232 aktywowany sprzężenie zwrotne prądu powrotnego                                       |
| 635 | INV poprzez interfejs CAN1 aktywowany sprzężenie zwrotne prądu powrotnego                                        |
| 636 | INV poprzez interfejs RS232 otrzymana komenda błędu resetu                                                       |
| 637 | INV poprzez interfejs CAN1 otrzymana komenda błędu resetu                                                        |
| 638 | INV poprzez interfejs RS232 otrzymana komenda krótkiego testu akumulatorów                                       |
| 639 | INV poprzez interfejs CAN1 otrzymana komenda krótkiego testu akumulatorów                                        |
| 640 | INV poprzez interfejs RS232 otrzymana komenda długiego testu akumulatorów                                        |
| 641 | INV poprzez interfejs CAN1 otrzymana komenda długiego testu akumulatorów                                         |
| 642 | INV poprzez interfejs RS232 otrzymana komenda anulowania testu akumulatorów                                      |
| 643 | INV poprzez interfejs CAN1 otrzymana komenda anulowania testu akumulatorów                                       |
| 644 | INV poprzez interfejs RS232 otrzymana komenda startu ładowania boost                                             |
| 645 | INV poprzez interfejs CAN1 otrzymana komenda startu ładowania boost                                              |
| 646 | INV poprzez interfejs RS232 otrzymana komenda stopu ładowania boost                                              |
| 647 | INV poprzez interfejs CAN1 otrzymana komenda stopu ładowania boost                                               |
| 648 | INV poprzez interfejs RS232 otrzymana komenda stopu krótkiego PFC                                                |
| 649 | INV poprzez interfejs CAN1 otrzymana komenda stopu krótkiego PFC                                                 |
| 650 | INV poprzez interfejs RS232 otrzymana komenda startu trybu agregatu prądotwórczego                               |
| 651 | INV poprzez interfejs CAN1 otrzymana komenda startu trybu agregatu prądotwórczego                                |
| 652 | INV poprzez interfejs RS232 otrzymana komenda startu trybu uśpionego                                             |
| 653 | INV poprzez interfejs CAN1 otrzymana komenda startu trybu uśpionego                                              |
| 654 | INV poprzez interfejs RS232 otrzymana komenda wyjścia z trybu uśpionego                                          |
| 655 | INV poprzez interfejs CAN1 otrzymana komenda wyjścia z trybu uśpionego                                           |
| 656 | INV poprzez interfejs RS232 otrzymana komenda zalogowania serwisowego                                            |
| 657 | INV poprzez interfejs CAN1 otrzymana komenda zalogowania serwisowego                                             |
| 658 | INV poprzez interfejs RS232 otrzymana komenda wylogowania                                                        |
| 659 | INV poprzez interfejs CAN1 otrzymana komenda wylogowania                                                         |
| 660 | INV poprzez interfejs RS232 otrzymana komenda zalogowanie użytkownika                                            |
| 661 | INV poprzez interfejs CAN1 otrzymana komenda zalogowanie użytkownika                                             |
| 662 | INV poprzez interfejs RS232 otrzymana komenda z poziomu serwisu resetu błędów                                    |

| 663 | INV poprzez interfejs CAN1 otrzymana komenda z poziomu serwisu resetu błędów      |
|-----|-----------------------------------------------------------------------------------|
| 664 | INV poprzez interfejs RS232 otrzymana komenda usunięcia profilu błędów pamięci    |
| 665 | INV poprzez interfejs CAN1 otrzymana komenda usunięcia profilu błędów pamięci     |
| 666 | INV poprzez interfejs RS232 otrzymana komenda startu trybu regeneracyjnego        |
| 667 | INV poprzez interfejs CAN1 otrzymana komenda startu trybu regeneracyjnego         |
| 668 | INV poprzez interfejs RS232 otrzymana komenda z poziomu użytkownika resetu błędów |
| 669 | INV poprzez interfejs CAN1 otrzymana komenda z poziomu użytkownika resetu błędów  |

#### Prostownik PFC status kodów

| PFC L1-L2-L3 fazy status kodów |                                                                                                 |
|--------------------------------|-------------------------------------------------------------------------------------------------|
| 1101                           | PFC wejście prądu faza AC L1 błąd sensor LEM                                                    |
| 1201                           | PFC wejście prądu faza L2 błąd sensor LEM                                                       |
| 1301                           | PFC wejście prądu faza L3 błąd sensor LEM                                                       |
| 1102                           | Wejście fazy AC L1 próbka napięcia jest nieregularna bądź DC                                    |
| 1202                           | Wejście fazy AC L2 próbka napięcia jest nieregularna bądź DC                                    |
| 1302                           | Wejście fazy AC L3 próbka napięcia jest nieregularna bądź DC                                    |
| 1103                           | PFC napięcie wejściowe AC prostownika jest niższe niż R2187 na fazie wejściowej L1              |
| 1203                           | PFC napięcie wejściowe AC prostownika jest niższe niż R2187 na fazie wejściowej L2              |
| 1303                           | PFC napięcie wejściowe AC prostownika jest niższe niż R2187 na fazie wejściowej L3              |
| 1104                           | PFC napięcie wejściowe AC prostownika jest wyższe niż R2186 na fazie wejściowej L1              |
| 1204                           | PFC napięcie wejściowe AC prostownika jest wyższe niż R2186 na fazie wejściowej L2              |
| 1304                           | PFC napięcie wejściowe AC prostownika jest wyższe niż R2186 na fazie wejściowej L3              |
| 1105                           | PFC faza L1 AC pik napięcia wejściowego wyższy niż 20% od wartości nominalnego zakresu napięcia |
| 1205                           | PFC faza L2 AC pik napięcia wejściowego wyższy niż 20% od wartości nominalnego zakresu napięcia |
| 1305                           | PFC faza L3 AC pik napięcia wejściowego wyższy niż 20% od wartości nominalnego zakresu napięcia |
| 1106                           | PFC faza L1 AC – osiągnięty limit prądowy                                                       |
| 1206                           | PFC faza L2 AC – osiągnięty limit prądowy                                                       |
| 1306                           | PFC faza L3 AC – osiągnięty limit prądowy                                                       |

| PFC DC – statusy kodów |                                                                |  |
|------------------------|----------------------------------------------------------------|--|
| 1400                   | PFC magistrala DC + napięcie jest wyższe niż R2131 nastawialne |  |
| 1401                   | PFC magistrala DC - napięcie jest wyższe niż R2131 nastawialne |  |

| 1402 | PFC DC błąd sensora prądowego LEM                                                                 |
|------|---------------------------------------------------------------------------------------------------|
| 1403 | PFC moduł magistrali + DC alarm napięcia wysokiego powtórzył się 4 krotnie w oknie czasowym R2166 |
| 1404 | PFC moduł magistrali - DC alarm napięcia wysokiego powtórzył się 4 krotnie w oknie czasowym R2166 |
| 1405 | PFC karty błąd napięcia zasilania izolowanego                                                     |
| 1406 | PFC komponent mocy prostownika DC wykrył upływ                                                    |

| PFC – ogólny status kodów |                                                                                                    |
|---------------------------|----------------------------------------------------------------------------------------------------|
| 1500                      | PFC otrzymana komenda zdalnego awaryjnego wyłączenia UPSa z interfejscu RS232 lub<br>CAN            |
| 1501                      | PFC alarm IGBT                                                                                      |
| 1502                      | PFC alarm przeciążenia prądowego                                                                    |
| 1503                      | PFC wejście CB rozłącznika nie nasycone ale wciąż wygląda jak nasycone                              |
| 1504                      | PFC wejście CB rozłącznika nasycone ale wciąż wygląda jak nie nasycone                              |
| 1505                      | PFC błąd limitu czasowego z eeprom                                                                  |
| 1506                      | PFC błąd pamięci eeprom                                                                             |
| 1507                      | PFC moduł IGBT alarm powtórzony 4 razy w oknie czasowym R2165                                       |
| 1508                      | PFC moduł nadmiernej temperatury alarm powtórzony 4 razy w oknie czasowym R2167                     |
| 1509                      | PFC Wejście 3 fazowe AC – błąd mocy na UPS (2,5 sekundy później po awarii zasilania)                |
| 1510                      | PFC 3 fazy AC napięcie wejściowe prostownika jest wysokie (2,5 sekundy później po awarii zasilania) |
| 1511                      | PFC AC błąd zasilania on fazach L1-L2 (faza do fazy)                                                |
| 1512                      | PFC AC błąd zasilania on fazach L1-L3 (faza do fazy)                                                |
| 1513                      | PFC AC błąd zasilania on fazach L2-L3 (faza do fazy)                                                |
| 1514                      | PFC napięcie AC jest wysokie na fazach L1-L2 (faza do fazy)                                         |
| 1515                      | PFC napięcie AC jest wysokie na fazach L1-L3 (faza do fazy)                                         |
| 1516                      | PFC napięcie AC jest wysokie na fazach L2-L3 (faza do fazy)                                         |

| PFC – aktywacja kontrolnych statusów kodu |                                                             |
|-------------------------------------------|-------------------------------------------------------------|
| 1612                                      | PFC poprzez interfejs RS232 uaktualniona ilość akumulatorów |

| 1613 | PFC poprzez interfejs CAN1 uaktualniona ilość akumulatorów                                                        |
|------|----------------------------------------------------------------------------------------------------|
| 1614 |                                                                                                    |
|      | PFC poprzez interfejs RS232 zakres częstotliwości wejściowej uaktualniony                                         |
| 1615 | PFC poprzez interfejs CAN1 zakres częstotliwości wejściowej uaktualniony                                          |
| 1616 | PFC uaktualnione ustawienia poprzez interfejs RS232                                                               |
| 1617 | PFC uaktualnione ustawienia poprzez interfejs CAN                                                                 |
| 1618 | PFC prostownik napięcie wejściowe AC uaktualnione poprzez RS232                                                   |
| 1619 | PFC prostownik napięcie wejściowe AC uaktualnione poprzez CAN                                                     |
| 1626 | PFC poprzez interfejs RS232 otrzymana komenda testu sygnału wejściowego AC                                        |
| 1627 | PFC poprzez interfejs CAN otrzymana komenda testu sygnału wejściowego AC                                          |
| 1628 | PFC poprzez interfejs RS232 otrzymana komenda skopiowania pamięci operacyjnej RAM do ustawień fabrycznych         |
| 1629 | PFC poprzez interfejs CAN1 otrzymana komenda skopiowania pamięci operacyjnej RAM do ustawień fabrycznych          |
| 1630 | PFC poprzez interfejs RS232 otrzymana komenda skopiowania ustawień fabrycznych do pamięci operacyjnej RAM         |
| 1631 | PFC poprzez interfejs CAN1 otrzymana komenda skopiowania ustawień fabrycznych do pamięci operacyjnej RAM          |
| 1632 | PFC poprzez interfejs RS232 otrzymana komenda skopiowania pamięci operacyjnej RAM do pamięci ustawień użytkownika |
| 1633 | PFC poprzez interfejs CAN1 otrzymana komenda skopiowania pamięci operacyjnej RAM do pamięci ustawień użytkownika  |
| 1636 | PFC poprzez interfejs RS232 otrzymana komenda zamknięcia sumy kontrolnej pamięci                                  |
| 1637 | PFC poprzez interfejs CAN1 otrzymana komenda zamknięcia sumy kontrolnej pamięci                                   |
| 1638 | PFC poprzez interfejs RS232 otrzymana komenda startu krótkiego testu akumulatorów                                 |
| 1639 | PFC poprzez interfejs CAN1 otrzymana komenda startu krótkiego testu akumulatorów                                  |
| 1640 | PFC poprzez interfejs RS232 otrzymana komenda startu długiego testu akumulatorów                                  |
| 1641 | PFC poprzez interfejs CAN1 otrzymana komenda startu długiego testu akumulatorów                                   |
| 1642 | PFC poprzez interfejs RS232 otrzymana komenda anulowania testu akumulatorów                                       |
| 1643 | PFC poprzez interfejs CAN1 otrzymana komenda anulowania testu akumulatorów                                        |
| 1644 | PFC poprzez interfejs RS232 otrzymana komenda startu trybu ładowania boost                                        |
| 1645 | PFC poprzez interfejs CAN1 otrzymana komenda startu trybu ładowania boost                                         |
| 1646 | PFC poprzez interfejs RS232 otrzymana komenda zatrzymania trybu ładowania boost                                   |
| 1647 | PFC poprzez interfejs CAN1 otrzymana komenda zatrzymania trybu ładowania boost                                    |
| 1648 | PFC poprzez interfejs RS232 otrzymana komenda szybkiego stopu                                                     |
| 1649 | PFC poprzez interfejs CAN1 otrzymana komenda szybkiego stopu                                                      |
| 1650 | PFC poprzez interfejs RS232 otrzymana komenda startu trybu zasilania z agregatu prądotwórczego                    |

| 1651 | PFC poprzez interfejs CAN1 otrzymana komenda startu trybu zasilania z agregatu prądotwórczego |
|------|-----------------------------------------------------------------------------------------------|
| 1652 | PFC poprzez interfejs RS232 otrzymana komenda wejścia w tryb uśpiony                          |
| 1653 | PFC poprzez interfejs CAN1 otrzymana komenda wejścia w tryb uśpiony                           |
| 1654 | PFC poprzez interfejs RS232 otrzymana komenda wyjścia z trybu uśpionego                       |
| 1655 | PFC poprzez interfejs CAN1 otrzymana komenda wyjścia z trybu uśpionego                        |
| 1656 | PFC poprzez interfejs RS232 otrzymana komenda logowania serwisowego                           |
| 1657 | PFC poprzez interfejs CAN1 otrzymana komenda logowania serwisowego                            |
| 1658 | PFC poprzez interfejs RS232 otrzymana komenda wylogowania                                     |
| 1659 | PFC poprzez interfejs CAN1 otrzymana komenda wylogowania                                      |
| 1660 | PFC poprzez interfejs RS232 otrzymana komenda logowania użytkownika                           |
| 1661 | PFC poprzez interfejs CAN1 otrzymana komenda logowania użytkownika                            |
| 1662 | PFC poprzez interfejs RS232 otrzymana komenda błędu resetowania z poziomu serwi               |
| 1663 | PFC poprzez interfejs CAN1 otrzymana komenda błędu resetowania z poziomu serwi                |
| 1664 | PFC poprzez interfejs RS232 otrzymana komenda usunięcia błędu profilu pamięci                 |
| 1665 | PFC poprzez interfejs CAN1 otrzymana komenda usunięcia błędu profilu pamięci                  |
| 1666 | PFC poprzez interfejs RS232 otrzymana komenda sprzężenia zwrotnego energii do zasilania       |
| 1667 | PFC poprzez interfejs CAN1 otrzymana komenda sprzężenia zwrotnego energii do zasilania        |
| 1668 | PFC poprzez interfejs RS232 otrzymana komenda błędu resetowania z poziomu użytkownika         |
| 1669 | PFC poprzez interfejs CAN1 otrzymana komenda błędu resetowania z poziomu użytkownika          |

Do opisu szczegółowego statusu kodów proszę odwołaj się do instrukcji serwisowej

#### 3.5 Komunikaty alarmowe i szybkie rozwiązania

Kody alarmów i informacje pokazane są w 4 linii na wyświetlaczu LCD na panelu, zróżnicowane komunikaty mówią o różnych wydarzeniach i pewne z nich mogą użytkownikowi pomóc do oceny czy musi wezwać serwis.

Zanotuj: Jeśli pojawią się komunikaty na wyświetlaczu LCD inne alarmy czy ostrzeżenia nie będą pokazane: **R00 REC FAULT = XXXX lub A00 INV FAULT = XXXX** 

R00 REC FAULT =XXXX Wezwij Serwis

#### R01 AC INPUT HIGH (napięcie AC wysokie)

Napięcie wejściowe UPS jest bardzo wysokie, sprawdź napięcie wejściowe AC, jeśli jest naprawdę wysokie, poczekaj aż napięcie wróci do normalnego stanu

#### R02 LINE FAILURE (Błąd linii zasilającej)

Napięcie wejściowe na UPSie jest bardzo niskie, sprawdż napięcie wejściowe, jeśli jest rzeczywiście niskie poczekaj aż napięcie wejściowe AC wróci do normalnego stanu

#### R03 DC BUS HIGH (napięcie na magistrali DC wysokie)

Wezwij Serwis

#### **R05 FREQ TOLER** (częstotlwość poza tolerancją)

Częstotliwość wejściowa AC w UPSie jest poza tolerancją, poczekaj aż częstotliwość będzie w zakresie

**R06 OVERTEMPERATURE** (nadmierna temperatura) Nadmierna temperatura na module prostownika, wezwij serwis

#### **R07 BLACKOUT (zapad)**

Jest krótki zapad napięcia na wejściu AC UPSa, chwilowa przerwa aż napięcie wróci do normalnych warunków

#### R08 I/P OVERCURRENT (przeciążenie prądowe na wejściu)

Wezwij serwis

#### **R09 ROTATE PHASE (rotacja faz)**

Sekwencja faz na wejściu UPS jest zamieniona, proszę skontaktuj się technicznym personelem w celu ustawienia prawidłowej sekwencji faz

#### R14 PFC MANUAL STOP (reczny stop)

Ten komunikat pokazuje, że prostownik został zatrzymany z przyczyn alarmowych, sprawdź inne alarmy pokazane razem z tym alarmem

#### R15 DC LOW (napięcie DC wysokie)

Napięcie na magisttrali DC lub napięcie na akumulatorach jest bardzo niskie, poczekaj 10 minut, jeśli się to nie zmieni, wezwij serwis

#### R17 BATTERY TEST (test akumulatorów)

Przez 30 sekund UPS przprowadza test akumulatorów, po teście UPS decyduje czy baterie są ok, lub nie. Po tym UPS wraz do normalnego statusu automatycznie

R18 BOOST CHARGE (ładowanie Boost)

Przez 10h tryb ładowania boost jest aktywowany, po 10h UPS wraca do normalnego trybu ładowania

#### R19 AC HIGH (Napięcie AC wysokie )

Napięcie wejściowe AC na UPSsie jest wyższe niż 20% zakresu nominalnego, poczekaj aż napięcie wejściowe AC wróci do normy

#### R20 INPUT CB OPEN (otwarty rozłącznik CB)

Wejście UPS jest odzdzielone od sieci poprzez stycznik, ten komunikat będzie wyświetlony, razem z innym alarmem, sprawdź kolejne alarmy

#### **R21 PFC STOP** (prostownik zatrzymany)

Prostownik zatrzymał się samoczynnie, czekaj aż wystratuje ponownie, inne alarmy pokazuje pczyczynę zatrzymania prostownika, Poczekaj minutę, jeśli alarmy będą nadal, wezwij serwis

### R22 POS CHG LIMIT, R23 NEG CHG LIMIT (R22 limit prądu ładowania na +, R23 limit prądu ładowania na - )

Ten komunikat jest normalny, jeśli prąd ładowania akumulatorów osiągnął wartość limitową podczas procesu ładowania

#### R24 WAITING DC BUS (Magistrala DC czeka)

Napięcie magistrali DC UPSa nie jest wystarczająca do startu, poczekaj 2 minuty, jeśli komunikat jest nadal, wezwij serwis

#### R25 BATTERY FAILURE (błąd akumulatora)

Podczas ostatniego testu jeden lub więcej akumulatorów jest uszkodzonych, wezwij serwis At the last battery test one or more defected batteries found, call service.

#### R26 BATT TEMP SENSOR (czujnik temperatury baterii)

Nieprawidłowe działanie czujnika temperatury akumulatorów, wezwij serwis.

#### **R27 BATT TEMP HIGH** (temperatura akumulatorów wysoka)

Jeśli akumulatory ulokowane są poza UPSem, sprawdź aktualną temperaturę w kabinie akumulatorów, jest jest wysoka – użyj klimatyzatora, jeśli akumulatory są wewnątrz UPSa, sprawdż temperaturę wewnątrz, jeśli prawidłowa – wezwij serwis.

### L02 TH2 TEMP HIGH, L04 TH2 TEMP LOW (L02 TH2 – temperatura wysoka, L04 TH2 – temperatura niska)

UPS TH2 – temperatura wewnątrz kabiny jest poza tolerancją, sprawdź następujące:

- jeśli wejścia powietrza lub wyjścia są zapchane przez kurz wyczyść
- jeśli jakiś materiał blokuje przepływ powiertrza poprzez wejścia i wyjścia powietrza – usuń materiał,
- jeśli mimo to temperatura wewnątrz jest wyższa niż 45 C, użyj systemu klimatyzacji

L05 FAN MAINT (Konserwacja wentylatorów)

Konserwacja z powodu systemu chłodzenia wentylatorów w UPSie, wezwij serwis.

**L06 BATTERY MAINT** (konserwacja akumulatorów) Konserwacja z powodu akumulatorów w UPSie, wezwij serwis

L08 TH1 SENSOR FAIL, L09 TH2 SENSOR FAIL (L08 TH1 – błąd czujnika, L09 TH2 – błąd czujnika)

TH1 lub TH2 czujniki temperatury są uszkodzone, wezwij serwis

L10 ENTER FAULT RESET (wejdź w reset błędów) Wezwij serwis

L11 BATT CB OPEN (otwarty rozłącznik bateryjny)

Rozłącznik bateryjny jest otwarty, w tym przypadku UPS pracuje prawidłowy ale w przypadku awarii sieci napięcie na wyjściu nie będzie podtrzymane, proszę włącz rozłącznik

L12 GENERAL MAINT (Konserwacja ogólna) Konserweacja z powodu ogólnej potrzeby przeglądu, wezwij serwis

L13 PFC CAN COMM ERR (błąd komunikacji CAN dla prostownika) Wezwij serwis

L14 INV CAN COMM ERR (błąd komunikacji CAN dla falownika) Wezwij serwis.

A00 INV FAULT = XXXX (Błąd falownika) Wezwij serwis

A01 O/P OVERCURRENT (przeciążenie prądowe na wyjściu)

Sprawdź aktualne obciążenie podłączone do UPSa, być może obecnie sumaryczne obciążenie przekracza maksymalną dozwoloną moc UPSa. Jeśli nie jest to przyczyną alarmu, wezwij serwis

#### A02 OVERTEMP SHUT (nadmierna temperatura)

Temperatura na radiatorze falownika jest poza tolerancją, sprawdź następujące:

- jeśli doloty i wyloty powietrza są zapchane przez kurz wyczyść
- jeśli jakiś materiał blokuje przepływ powietrza poprzez doloty i wyloty, usuń ten materiał,
- jeśli temperatura przekracza 45 C, użyj systemu wentylacji

#### A03 BATT HIGH (napięcie na akumulatorach wysokie)

Napięcie na magistrali DC lub na akumulatorach w UPSie, jest wysokie, jeśli obciążenie jest indukcyjne, to może się czasem zdarzać, jeśli alarm będzie się nadal wezwij serwis

**A04 OUTPUT V.LOW** (Napięcie na wyjściu bardzo niskie) Napięcie wyjściowe na falowniku jest niskie, wezwij serwis

A05 OUTPUT V.HIGH (Wyjście napięcia bardzo wysokie)

Napięcie wyjściowe na falowniku jest wysokie, wezwij serwis

#### A06 OVERLOAD SHUT (przeciążenie)

Sumaryczne obciążenie które jest podłączone do UPSa osiągneło 100% pojemności UPSa, jeśli komunikat będzie się powtarzał, wezwij sierwis do sprawdzenia UPSa, ale prawdopodobnie potrzebujesz większego mocowo UPSa.

Zanotuj: Niektóre obciążenia mają prądy udarowe, które mogą być przyczyną przeciążenia, nawet jeśli potem prąd jest w zakresie.

#### A07 SHORT CIRCUIT (zwarcie)

Jest zwarcie na wyjściu UPS, sprawdź instalacje I obciążęnia

#### A08 ON MAINTENANCE (włączony Bypass serwisowy)

Serwisowy Bypass jest włączony (pozycja 1), na tym przełączniku jest zamek który zapobiega nieautoryzowanym użyciom.

#### A09 MANUAL BYPASS (ręczny bypass)

Obciążenie jest transferowane na bypass z poziomu komend menu w UPS, transferuj obciążenie na falownik

#### A10 BATTERY LOW SHUT (niski poziom na akumulatorach)

Napięcie na magistrali DC lub akumulatorach jest jest niskie. Jeśli napięcie sieciowe jest Ok, wezwij serwis. Jeśli nie ma napięcia sieciowego, poczekaj aż będzie, UPS wystartuje automatycznie.

#### A11 REPO STOP (użyty stop poprzez zdalne wyłączenie awaryjne)

Zewnętrzny przycisk REPO został naciśnięty, aby ponownie włączyć UPS wyłącz wszystko i włącz ponownie

#### A12 DC BALANCE BAD (zła równowaga DC)

Wezwij serwis

#### A13 PEAK CURRENT (pik prądowy)

Bardzo wysoki prąd zmierzony na wyjściu UPS, sprawdź obciążenie

### A14 INV NOT START (falownik nie wystartował) Wezwij serwis

### A17 BYPASS FAILURE, A18 BYPASS VOLT, A19 BYP FREQ.TOLER (A17 błąd bypassu, A18 napiecie bypassu, A19 tolerancja częstotliwości na bypassie)

Wejście na UPS lub na Bypassie, napięcie lub częstotliwość jest poza tolerancją, poczekaj aż napięcie wróci do prawidłowych wartości. Jeśli komunikat będzie długi czas, sprawdź wejściowe bezpieczniki, przełączniki itp. na panelu dystrybucji.

#### A20 OVERLOAD (przeciążenie)

UPS obecnie działa, ale obciążenie osiągnęło 100% pojemności UPSa, jeśli sytuacja będzie długotrwała falownik wyłączy się z opóźnieniem. Sprawdź obciążenie UPSa.

#### A21 OVERTEMP (nadmietna temperatura)

Temperatura na radiatorze falownika jest poza tolerancją, sprawdź następujące:

- jeśli doloty i wyloty powietrza są zapchane przez kurz wyczyść
- jeśli jakiś materiał blokuje przepływ powietrza poprzez doloty i wyloty, usuń ten materiał,
- jeśli temperatura przekracza 45 C, użyj systemu wentylacji

#### A22 OUTPUT OFF (wyjście wyłączone)

Podczas awarii sieci zasilającej, gdy czas autonomii poprzez akumulatory zakończy się, ten komunikat jest prawidłowy, skończyła się dostępna energiam, więc UPS wyłączył się. Jeśli ten komunikat występuje pernamentnie wezwij serwis, jeśli nie komunikat automatycznie zostanie usunięty z wyświetlacza

#### A23 ON BYPASS (Bypass włączony)

Z jakiejś przyczyny UPS transferował obciążenie na Bypass, sprawdź pozostałe komunikaty alarmowe, które wystepują razem z powyższym. Jeśli UPS pozostaje w tym stanie przez długi czas, wezwij serwis.

#### A24 REVERSE CURRENT (prąd zwrotny)

Jakieś obciążenie jak silnik podłączony do wyjścia UPSa wprowadza prąd zwrotny, zwrotna energia jest aplikowana do UPSa. Wezwij serwis

#### A25 INV RESET (reset falownika)

Jest to kontrolka włączenia pracy modułu falownika, przez 10 sekund ten komunikat będzie pokazany, po 10 sekundach komunikat zniknie

#### A26 BATTERY LOW (akumulatory napięcie niskie)

Napięcie na magistrali DC lub akumulatorach jest niskie, UPS działa ale napięcie DC zmniejsza się. Jeśli ten komunikat wyświetla się podczas awarii sieci, oznacza to, że zaczyna brakować energii na akumulatorach i ten komunikat jest naturalny. Ale jeśli ten komunikat pojawia się podczas normalnej pracy z sieci – wezwij serwis.

#### A27 GENERATOR MODE (tryb agregatu prądotwórczego)

UPS działa w trybie agregatu prądotwórczego, kiedy agregat wyślę kominukat stopu do UPSa, UPS automatycznie wróci do standardowego trybu pracy.

#### A28 O/P PHASE LOSS (utrata fazy na wyjściu)

Wezwij serwis

#### A29 SYNCHRON BAD (zła synchronizacja)

To jest tylko ostrzeżenie, które pokazuje, że napiecie na falowniku i bypassie nie są zsynchronizowane ze sobą. Nie ma nic do zmiany, trzeba czekać aż się zsynchronizują.

#### A30 SHORT CIRCUIT (krótkie zwarcie)

Krótsze niż 4 okresy (40 milisekund) wystąpiło zwarcie na wyjściu UPS, teraz UPS działa, ale musisz sprawdzić instalacje i obciążenie.

#### A31 OUTPUT SWITCH (wyjściowy przełącznik)

Wyjściowy przełącznik UPS jest wyłączony, (pozycja 0), włącz przełącznik na pozycje 1

#### A32 SERVICE LOGIN (logowanie serwisowe)

To tylko ostrzeżenie, że personel logował się serwisowo do UPSa

#### A34 BYP ROTATE PHASE (Rotacja faz na Bypassie)

Sekwencja faz na Bypassie, nie pasuje do rotacji faz na wyjściu UPSa. Sprawdź prawidłowość faz, jeśli pomylona zmień.

#### A35 INV STOP (falownik stop)

Ten komunikat pokazuje, że moduł falownika przerwał pracę, sprawdź pozostałe komunikaty celem ustalenia przyczyny.

#### A36 INV DC DOWN (Falownik DC dół)

Wezwij serwis

#### A37 AC CURR LIMIT (AC limit prądowy)

Alarm pokazuje, że na wyjściu prąd jest bardzo wysoki (wyższy niż 150%) i UPS osiągnął

limit. Ten komunikat jest chwilowy, ale jeśli będzie trwał wezwij serwis

A38 FUSE FAILURE Błąd bezpeczników Wezwij serwis

A39 PSP FAILURE (Błąd PSP) Wezwij serwis

A43 USER LOGIN (logowanie użytkownika) To tylko ostrzeżenie, logowanie użytkownika do UPS

A45 SERV.PASSWORD (hasło serwisowe) Wezwij serwis, start UPSa jest niemożliwy

#### 4. Instrukcja operacji

#### 4.1 Wstęp

Po wykonaniu elektrycznych połączeń na UPSie upewnij się, że wszystkie rozłączniki, włączniki są wyłączone (pozycja "0")

1. Sprawdź polaryzacje połączeń bateryjnych:

Batt. (+): +V (nominalne napięcie +360V, napięcie naładowania 405V)

N Busbar: 0V (punkt wspólny dla grupy "+" i grupy "-" )

Batt. (-): -V (Nominalne napięcie -360V, napięcie naładowania -405V)

2. Sprawdź 3 fazowe wejście AC i połączenie przewodu neutrlanego (zwróć uwagę na kolejność faz)

**Uwaga!!!!!!** 2 przewody powinny być użyte do połączeń grup akumulatorów i połączenie punktu wspólnego powinno być podłączone do terminalu K2

**Uwaga!!!!!!** UPS nigdy nie powinien działać bez połączenia przewodu neutralnego.

3. Sprawdź podłączenie wyjścia UPSa na obciążenie

#### 4.2 Operowanie UPSem w trybie online

#### 4.2.1 Start UPSa ze stanu wyłączenia:

- 1. Włącz przełącznik S1 (AC wejście) w pozycje 1
- 2. Włącz przełącznik S2 (Bypass) w pozycje 1
- Włącz przełącznik S4 (AC wyjście) w pozycje 1 Uwaga!!!!! Napięcie z Bypassu będzie połączone do terminalu wyjścia UPS kiedy przełącznik S7 (On/Off) będzie włączona
  - Włącz S7 (On/Off) przełącz w pozycje 1 , LCD panel aktywuje się, pojawią się komunikaty "INW Reset" lub "PFC Reset" i oznacza to, że prostownik zaczął pracować

- 5. Parę sekund później wyłączy się czerwona dioda L2 na przednim panelu od Bypassu, włączy się zielona dioda L6 odpowiedzialna za prostownik
- 6. Włącz S5 (baterie) przełącz w pozycje 1, połączysz akumulatory z UPSem
- 7. UPS jest gotowy do normalnej pracy

#### 4.2.2 Wyłączenie UPSa

Po wyłączeniu krytycznych obciążeń z UPSa:

- 1. Wyłącz S4 (wyjście AC) przełącz w pozycje 0
- 2. Wyłącz S7 (przełącznik On/Off) przełącz w pozycje 0
- 3. Wyłącz S5 (Baterie) przełącz w pozycje 0
- 4. Wyłącz S2 (Bypas) przełącz w pozycje 0
- 5. Wyłącz S1 (wejście AC) przełącz w pozycje 0

Po przeprowadzeniu powyższej procedury UPS jest kompletnie wyłączony, w tym przypadku prostownik, falownik, nie operują i baterie nie są ładowne.

#### 4.2.3 Przełączenie UPS z z normalnej pracy do trybu serwisowego

- Użyj "Down" (dół) przycisk do wybrania linii "Command menu" (menu komend) i naciśnij przycisk "Enter". Użyj "down" (dół ) znowu aby przejść do komendy "Bypass". Naciśnij Enter, UPS przejdzie do trybu bypass. Na ekranie pojawią się komunikaty "A09 Manual bypass" (ręczny bypass), poza tym dioda L6 (obciążenie na UPS) widoczna na panelu frontowym zgaśnie, zapali się dioda L2 (bypass)
- 2. Usuń blokadę S3 (przełącznik ręczny bypass) i przełącz w pozycje 1
- 3. Wyłącz S7, S5, S1, S2, S4

Teraz napięcie z bypassu jest dostarczane bezpośrednio na wyjście UPSa. Na komponentach UPSa nie ma napięcia AC albo DC. Można przeprowadzać pracę serwsowe.

#### 4.2.4 Przełączenie się z trybu ręcznego Bypassu na normalną pracę.

- 1. Włącz S1 (AC wejście)
- 2. Włącz S2 (Bypass)
- 3. Włącz (AC wyjście)
- 4. Włącz S7 (przełącznik ON/OFF), włączy się panel. "prostownik Start" komunikat pojawi się na panelu. Po starcie prostownika, falownik nie wystartuje, munikat Maint. SW.ON,
- 5. Wyłącz S3 (ręczny bypass), i zablokuj ponownie. Inwerter wystartuje automatycznie.
- 6. Włącz S5 (akumulatory)

UPS jest gotowy do normalnej pracy.

#### 4.3 Zachowanie UPS podczas awarii sieci

Kiedy napiecie sieciowe nie jest dostępne pojawi się komunikat na wyświetlaczu LCD "R02 awaria sieci". Dodatkowo pojawi się sygnalizacja dźwiękowa. UPS podtrzyma zasilanie krytycznych urządzeń, poprzez konwersje napięcia akumulatorów na napięcie sieciowe AC, i utrzyma operacje urządzeń bez żadnej przerwy. Podtrzymanie akumulatorowe może być wydłużone poprzez odłączenie w danej chwili niepotrzebnych obciążeń.

Ale nie włączaj ponownie tych obciążeń podczas operowania z akumulatorów. Po przedziale czasowym kiedy napięcie sieciowe jest znów dostępne, UPS wróci do normalnego trybu pracy. Komunikaty znikną.

Autonomia zależy od pojemności akumulatorów, stanu naładowania, wieku akumulatorów, aktualnego obciążenia UPSa, i temperatury. Jeśli napięcie sieciowe nie wraca wyłącz krytyczne obciążenia przed zupełnym rozładowaniem akumulatorów.

"**A26 BATERRY LOW"** - informacja pojawi się na wyświetlaczu kiedy napięcie na akumulatorach będzie niskie, jest to ostrzeżenie, że akumulatory zbliżają się do rozładowania.

"A10 BATTERY LOW SHUT" informacja pojawi się na wyświetlaczu kiedy napięcie na akumulatorach jest bliskie rozładowania, UPS wkrótce wyłączy się. Krytyczne obciążenia nie będą zasilane.

Jeśli zapasowy agregat prądotwórczy jest włączony w system zasilania, uruchom go niezwłocznie aby zasilić UPS, akumulatory będą znów ładowane. Gdy używasz UPSa razem agregatem i automatyką samoczynnego startu, rozładowanie akumulatorów zdecydowanie spadnie i proces ich ładowania będzie szybszy przy awarii sieci.

#### 5. Konserwacja

Uwaga: Nie ma w UPSie wewnątrz części czy grup akumulatorów, które wymagały by konserwacji przez użytkownika. Dlatego nie otwieraj obudowy UPSa. Nigdy nie dotykaj złącz akumulatorowych. Jest ryzyko porażenia nawet wtedy gdy UPS jest wyłączony (poprzez elementy magazynujące energie). Dlatego nieautoryzowane otwieranie obudowy UPSa lub naprawy, konserwacje itp. nie sią rekomendowane i są zabronione. W innym przypadku mogą nastąpić poważne uszkodzenia.

#### 5.1 Konserwacja

Niektóre komponenty wewnątrz UPSa wymagają systematycznych konserwacji poprzez personel serwisowy. Poza tym niektóre komponenty mocy wewnątrz UPS potrzebują dobrej wentylacji i chłodzenia. Dlatego doloty i wyloty powietrza UPSa powinny być czyszczone systematycznie. Wentylatory jako komponent mechaniczny i ruchomy powinien być również sprawdzany, czy działa prawidłowo.

DS300 seria informuje użytkownika o tych konserewacjach gdy wystąpią jest na to czas odpowiednim ostrzeżeniem: Konserwacja wentylatorów Konserwacja akumulatorów

Konserwacja ogólna

Przy zachowwaniu tych procedur konserwacyjnych rozwiązując małe problemy unikamy dużych uszkodzeń.

Seria DS300 została zaprojektowana tak aby użytkownik miał jak najmniej pracy. Użytkownik powinien tylko czynić poniższe procedury aby długie lata użytkować UPS bez awarii.

#### 5.2 Codzienne sprawdzenia

Obserwuj UPS codziennie i sprawdź następujące:

Sprawdź panel kontrolny, sprawdź zmierzone parametry i diody kontrolne. Sprawdź czy nie wyświetla się komunikat błędu.

Sprawdź czy nie ma sygnałów o nadmiernej temperaturze

Sprawdź wizualnie czy wentylatory działają

Sprawdź czy wloty i wyloty powietrzne UPSa są przelotowe. Czy nie są zabrudzone lub zapchane poprzez zewnętrzny materiał. Jeśli tak, wyczyść otwory.

Zadbaj o to aby nie zostawiać niczego na UPSie.

#### 5.3 Tygodniowe sprawdzenia:

1. Sprawdź panel frontowy i zapisz rezultaty.

2. Zmierz (z poziomu menu pomiary – Measurments menu), napięcie na każdej z faz i zapisz wartości.

- 3. Zmierz (z poziomu menu pomiary Measurments menu) wartość prądu i zapisz wartość.
- 4. Przeprowadź ręczny test akumulatorów (z poziomu menu komend Commands Menu) i sprawdź status akumulatorów
- 5. Można przetrzeć suchym materiałem obudowę.

Zapisuj jeśli możliwe czas sprawdzenia UPSa. Porównuj zapisy z poprzednimi i sprawdź czy były jakieś zmiany. Jeśli zostało dodane urządzenie do zasilania zapisz jakie i jaki ma typ obciążenia. Może to być pomocne serwisowi technicznemu przy ocenie uszkodzenia jeśli nastąpi. Jeśli nastąpi istotna zmiana parametrów przy porównaniu bez żadnych oczywistych przyczyń skontaktuj się z serwisem.

#### 5.4 Coroczne konserwacje

Coroczne konserwacje poprzez autoryzowany serwis powinny być przeprowadzane przynajmniej 2 razy na rok w celu sprawdzenia bezpieczeństwa i efektywności operowania Twojego UPS i grupy akumulatorów. UPS generuję ostrzeżenia kiedy czas konserwacji jest oczekiwany.

#### 5.5 Przechowywanie i transport UPS

1. Sprawdź stattus naładowania poprzez ręczny test akumulatorów przed magazynowwaniem UPS. Jesli poziom naładowania nie jest wystarczający, zostaw UPS na przynajmniej 12 godzin w celu naładowania akumulatorów.

2. Rozłączenie przewodów powinno być przeprowadzane przez autryzowany serwis.

3. Akumulatory powinny być doładowywane raz na 6 miesięcy podczas magazynowania

Przechowuj UPS i akumulatory w chłodnym i suchym miejscu. Idealna temperatura dla UPS to 0-40<sup>c</sup> C stopni, dla akumulatorów 10 <sup>c</sup>C-35<sup>c</sup> C stopni.

4. UPS powinien zostać umieszczony na palecie i powinen być transportowany na palecie.

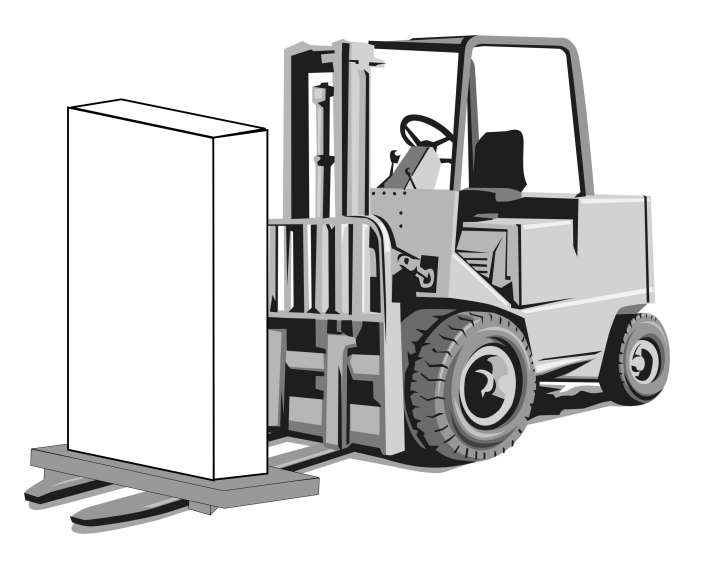

#### 6. Błędy i diagnozowanie

### 6. 1 Ogólne procedury postępowania w przypadkach zauważenia błędu i diagnozowaniu

UPS składa się ze skomplikowanych urządzeń elektronicznych kontrolujących obwód. W przypadku wystąpenia jakiekokolwiek błędu obwodu elektrycznego, potrzebna jest zaawansowana wiedza na temat funkcjonowania tych urządzeń. Ten podrodział odnosi się tylko do przekazania wiedzy na temat niezbędnych pierwszych interwencji.

Nie ma prostego sposobu do lokalizacji możliwego błędu. Większość błędów może nie być widoczna jako widoczne uszkodzenie. Ogólnie UPS może operować w normalnym trybie bądź poprzez Bypas. Ale aby poznać przyczyny parametry powinny być regularnie zapisywane jak przekazano wcześniej.

Ogólnie napiecie wyjściowe może oscylować o 2% od zadanej wielkości. Jeśli wartośc jest z poza tego zakresu należy zdiagnozować przyczynę.

Następująca struktura działań musi być systematyczna jak następuje aby spróbować zdiagnozować błąd:

Przyczyna błędu: Pierwszy krok to zapis komunikatów, wskaźników LED na panelu, wartości parametrów i status przełączników. To musi być zrobione najpierw.

Interwencje naprawcze: Po zapisie wszystkich wydarzeń, sprawdź co oznaczają poszczególne alarmy. Być może niektóre będą w relacji do zaradczych procedur.

Zaraportuj błąd: Personel techniczny musi jasno wiedzieć, co zostało zrobione. Informacje te będą potrzebne do naprawy.

#### 6.2 Przed zadzwonieniem po serwis

Prosze zanotuj jak niżej:

- 1. Czy przeczytałeś instrukcje uważnie I zaaplikowałeś procedury zgodnie z nią?
- 2. Czy przełączniki i rozłączniki są w normalnej pozycji?
- 3. Czy panel dystrybucyjny jest podłączony do zasilania?
- 4. Czy rozłącznik bateryjny jest w pozycji 1, gdy UPS jest w trybie normalnej pracy
- 5. Czy są włączone ostrzegawcze lampy sygnalizacyjne ?
- 6. Czy są jakieś zmiany na obciążeniu na wyjściu UPSa
- 7. Czy wystąpiły jakieś przeciążenia ?

#### 7. Monitorowanie I kontrola zdalna UPS

Następujące podłączenia są możliwe dla serii UPS DS300:

- komunikacja poprzez złącze szeregowe
- karta przekaźnikowa
- zdalny panel monitorujący

Użyj jedną z powyższych opcji komunikacji dla zdalnego monitoringu i kontroli systemu. Ale w niektórych systemach możesz użyć 2 lub 3 opcje w tym samym czasie. W tym przypadku akcesoria Delta mogą pomóc znaleźć stosowne rozwiązanie.

#### 7.1 Użycie portu szeregowego

UPS serii DS300 daję do dyspozycji użytkownikowi 2 porty szeregowe. Oba znich mogą służyć do komunikacji. Ale w trybie pracy serwisowej port 2 zmienia swoje zastosowanie jako port serwisowy.

Wszystkie dane z UPS mogą być przesyłane. Wszystkie wartości napięć, prądów zmierzonych przez UPS, alarmy, ostrzeżenia i kody statusów mogą być monitorowane.

Ponieważ system komunikacji został zaprojektowany do interakcji, UPS może otrzymywać komendy z jednostek monitorujących i kontrolujących. Poniższe komendy z listy są dostępne:

- przełącz na Bypass
- Przełącz na falownik
- Dźwięk wyłącz/włącz
- Ustaw datę i czas UPS
- wykonaj szybki test akumulatorów
- Test akumulatorów aż do alarmu niskiego napięcia

- odwołaj test akumulatorów
- Wyłącz napięcie na wyjściu UPS natychmiast (wyłączenie)
- Wyłącz napięcie na wyjściu UPS z opóźnieniem (wyłączenie z opóźnieniem)
- Wyłącz napięcie na wyjściu UPS (wyłączenie) i włącz napięcie na wyjściu UPS (restart)
- Odwołaj wyłączenie
- zmień nazwę UPS

Te komendy są możliwe tylko jeśli jest ustawiona opcja:

#### **REMOTE CNTRL: ON**

#### w menu:

#### **OPTIONS/COMMUNICATION OPTIONS**

i jeśli przesłane jest hasło użytkownika . W innym przypadku UPS nie zastosuję tych poleceń i tylko informacje będą dostępne z tego portu.

Specjalne oprogramowanie jest wymagane do użytkowania portu szeregowego. Niektóre z komend powyższych mają specjalną funkcje i mogą być aktywowane tylko porzez program TMON na PC podłączonym szregowo do UPS.

TMON jest programem grupy Delta stworzonym przez Delta.

Dodatkowo, zdalny monitoring i kontrola możliwa jest z każdego typu operacyjnego używanego na świecie i program jest stale rozwijany. To oprogramowanie może być dostarczone przez Delta.

#### 7.2 Szeregowy Port komunikacyjny – podłączenie przewodowe

Maksymalna długość przewodu RS232 to 25 metrów. Do zdalnego panelu i UPSa konfiguracja pinów jest ważna. Poniższe dane odnośzą się do portu com1 i com2:

| UPS strona | Panel strona |
|------------|--------------|
| 9 Tx       | 2 Rx         |
| 7 Gnd      | 5 Gnd        |
| 6 Rx       | 3 Tx         |

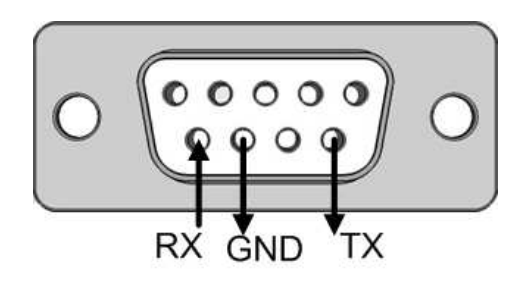

#### 7.3 Połączenia karty przekaźnikowej

Niektóre waże komunikaty UPS można monitorować poprzez ten typ połączeń. Te fukcje są wymienione poniżej:

| Terminal |                                                                   |
|----------|-------------------------------------------------------------------|
| 1-2      | Połączony z UPS rozłącznik bateryjny lub funkcja programowalna na |

|       | wyjście przekaźnika 1                                                 |
|-------|-----------------------------------------------------------------------|
| 3-4   | Status pozycji pracy połączonego rozłacznika bateryjnego              |
| 5-6   | Status pracy agregatu – wejście                                       |
| 7-8   | Zdalne awaryjne wyłączenie zasilania (REPO) – zwarcie złączy powoduję |
|       | zadziałanie                                                           |
| 9-10  | Zewnętrzne TH1 wejście czujnika temperatury                           |
| 11-12 | Funkcja programowalna na wyjście przekaźnika 2                        |
| 13-14 | Funkcja programowalna na wyjście przekaźnika 3                        |
| 15-16 | Funkcja programowalna na wyjście przekaźnika 4                        |

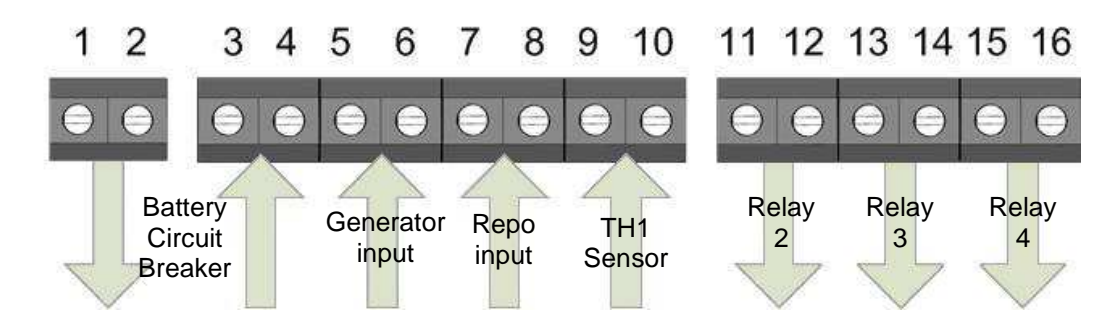

Uwaga: maksymalnie 42VAC lub 60VAC napięcie może być podłączone do zestyków karty interfejsowej. Zestyki przekaźnika pracują w trybie NO (Normalnie otwarte), czyli przekaźnik jest nieakttywny jeśli alarm nie jest aktywny I obwód zestyku jest otwarty.